# Dell<sup>™</sup> Optiplex<sup>™</sup> 760 الدليل المرجعي السريع وإرشادات الإعداد

يقدم هذا الدليل نظرة عامة على الميزات والمواصفات والإعداد السريع والبرامج ومعلومات استكشاف الأخطاء وإصلاحها في جهاز الكمبيوتر الخاص بك. لمزيد من المعلومات حول نظام التشغيل والأجهزة والتقنيات المتوفرة في الكمبيوتر، راجع Dell Technology Guide (دليل تقنية Dell) على الموقع support.dell.com.

موديلات DCSM وDCCH وDCCH وDCCR

### الملاحظات والإشعارات والتنبيهات

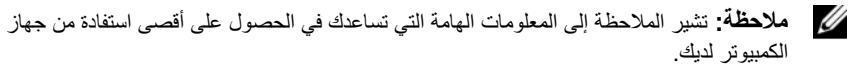

🚺 🏻 إشعار: تشير كلمة "إشعار" إلى احتمال حدوث تلف بالأجهزة أو فقد بيانات وتُعلمك بكيفية تجنب المشكلة.

يتنبيه: يشير التنبيه إلى احتمال حدوث ضرر بالممتلكات أو إصابة شخصية أو وفاة.

إذا قمت بشراء كمبيوتر Dell<sup>™</sup> n Series، فلن تسري أية مراجع في هذه الوثيقة تتعلق بأنظمة التشغيل ®Microsoft® Windows.

#### إشعار منتج Macrovision

يتضمن هذا المنتج تقنية حماية حقوق الطبع والنشر المحمية بمقتضى حق المطالبة بموجب بعض براءات الاختراع الأمريكية وحقوق الملكية الفكرية الأخرى التي تملكها شركة Macrovision ومالكي الحقوق الآخرين. ويحذر استخدام تقنية حماية حقوق الطبع والنشر هذه إلا بموجب تصريح من شركة Macrovision Corporation، كما أنها مصممة خصيصاً للاستخدام المنزلي واستخدامات العرض المحدود الأخرى ما لم تصرح شركة Macrovision Corporation بغير ذلك. يحظر إجراء الهندسة العكسية أو التفكيك.

> المعلومات الواردة في هذه الوثيقة عرضة للتغيير دون إشعار. .2008 Dell Inc © جميع الحقوق محفوظة.

يُمنع منعاً باتاً إجراء أي نسخ لهذه المواد بأي شكل من الأشكال بدون إنن كتابي من شركة .Dell Inc.

العلامات التجارية المستخدمة في هذا النص: تعتبر Dell، وشعار DELL وOptiPlez وOptiPlez علامات تجارية لشركة Dell؛ وتعتبر Bluetooth علامة تجارية مسجلة تملكها شركة Bluetooth SIG, Inc. وتستخدمها Dell بموجب ترخيص؛ وتعتبر Intel corporation و Pentium علامات تجارية مسجلة تخص Intel Corporation في الولايات المتحدة والدول الأخرى؛ وتعتبر Microsoft، وWindows Vista و فعار زر start (بدأ) في نظام التشغيل Windows Vista هي إما علامات تجارية أو علامات تجارية مسجلة لشركة Microsoft Corporation في الولايات المتحدة والدول

قد يتم استخدام علامات تجارية وأسماء تجارية أخرى في هذه الوثيقة للإشارة إلى إما الكيانات المالكة لهذه العلامات والأسماء أو إلى منتجاتها. تتنصل شركة .Dell Inc من أية حقوق ملكية خاصة بعلامات وأسماء تجارية غير نلك المملوكة لها.

موديلات DCSM وDCCH وDCCH وDCTR

سبتمبر 2008 رقم الجزء H688D مراجعة A00

# المحتويات

| حول جهاز الكمبيوتر7                                     | 1 |
|---------------------------------------------------------|---|
| سطح المكتب – منظر أمامي7                                |   |
| سطح المكتب – منظر خلفي8                                 |   |
| سطح المكتب – موصلات اللوحة الخلفية9                     |   |
| جهاز Mini Tower — منظر أمامي                            |   |
| جهاز Mini Tower — منظر خل <i>في</i>                     |   |
| جهاز Mini Tower — موصلات اللوحة الخلفية                 |   |
| جهاز عامل الشكل الصغير ـــ منظر أمامي                   |   |
| جهاز عامل الشكل الصغير - منظر خلفي                      |   |
| جهاز عامل الشكل الصغير ب موصلات اللوحة الخلفية          |   |
| جهاز عامل الشكل متناهي الصغير - منظر أمامي              |   |
| جهاز عامل الشكل متناهي الصغير - منظر خلفي               |   |
| جهاز عامل الشكل متناهى الصغير — موصلات اللوحة الخلفية16 |   |

| 17                        | إعداد الكمبيوتر                                                                                                | 2 |
|---------------------------|----------------------------------------------------------------------------------------------------|---|
| 17                        | الإعداد السريع                                                                                                 |   |
| سغر) 23                   | لوتعنين مهيني المحالة الشير المعردة<br>(أجهزة كمبيوتر عامل الشكل متناهي الم                                    |   |
| متناهي الصغر (اختياري) 25 | غطاء كابل جهاز كمبيوتر عامل الشكل ه                                                                            |   |
| 26                        | تثبيت الكمبيوتر في خزانة                                                                                       |   |
| 28                        | الاتصال بالإنترنت                                                                                              |   |
| 28                        | إعداد أتصال الإنترنت                                                                                           |   |
| <b>30</b> Microso<br>30   | نقل المعلومات إلى كمبيوتر جديد<br>نظام التشغيل <sup>®</sup> Windows Vista<br>Microsoft Windows <sup>®</sup> XP |   |
| 35                        | المواصفات                                                                                                    | 3 |
| 45                        | استكشاف الأخطاء وإصلاحها                                                                                       | 4 |
| لاحها                     | استخدام أداة استكشاف أخطاء الأجهزة وإصا                                                                        |   |
| 46                        | تلميحات                                                                                                    |   |
| 46                        | مشكلات الطاقة                                                                                                  |   |
| 47                        | مشاكل الذاكرة                                                                                                  |   |
| 48                        | مشاكل البرامج وعدم الاستجابة للأوامر                                                                           |   |
| 49                        | خدمة التحديث الفني من Dell                                                                                     |   |
| 49                        | Dell Diagnostics                                                                                               |   |

| إعادة تثبيت البرامج 51                                         | 5   |
|----------------------------------------------------------------|-----|
| برامج التشغيل                                                  |     |
| التعرف على برامج التشغيل                                       |     |
| إعادة تثبيت برامج التشغيل والأدوات المساعدة                    |     |
| استعادة نظام التشغيل                                           |     |
| استخدام استعادة نظام <sup>®</sup> Mindows استخدام استعادة نظام |     |
| استخدام استعادة النسخ الأصلية للبيانات من Dell                 |     |
| استخدام وسائط نظام التشغيل                                     |     |
| البحث عن معلومات 61                                            | 6   |
| الحصول على تعليمات                                             | 7   |
| الحصول على المساعدة                                            |     |
| الدعم الفني وخدمة العملاء                                      |     |
| 64 DellConnect™                                                |     |
| الخدمات عبر الإنترنت                                           |     |
| خدمة AutoTech                                                  |     |
| خدمة حالة الطلب التلقائي                                       |     |
| المشكلات الخاصة بطلبك                                          |     |
| معلومات المنتج                                                 |     |
| إرجاع المنتجات للتمتع بخدمة الضمان أو استرداد المبلغ المدفوع66 |     |
| قبل إجراء الاتصال                                              |     |
| الاتصال بشركة Dell                                             |     |
| س                                                              | فهر |

# حول جهاز الكمبيوتر سطح المكتب – منظر أمامى

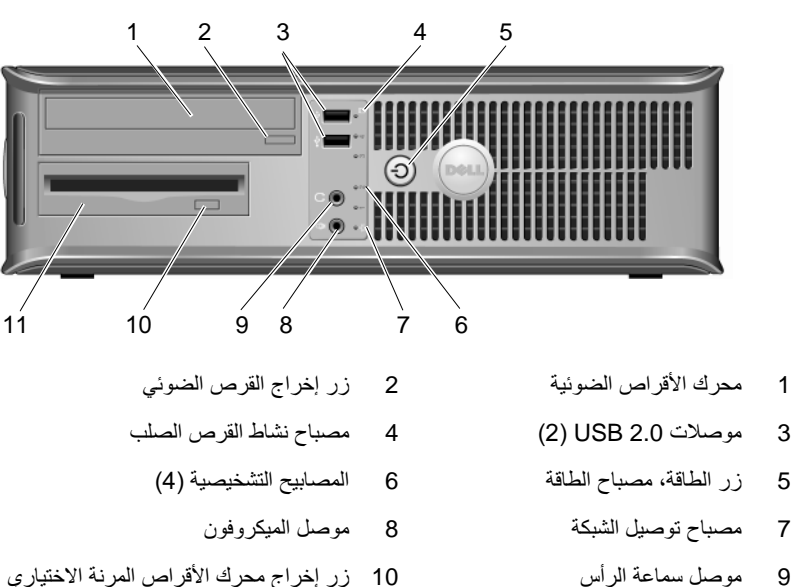

- محرك الأقراص المرنة أو قارئ بطاقة 11 الوسائط (اختياري)
- زر إخراج محرك الأقراص المرنة الاختياري 10

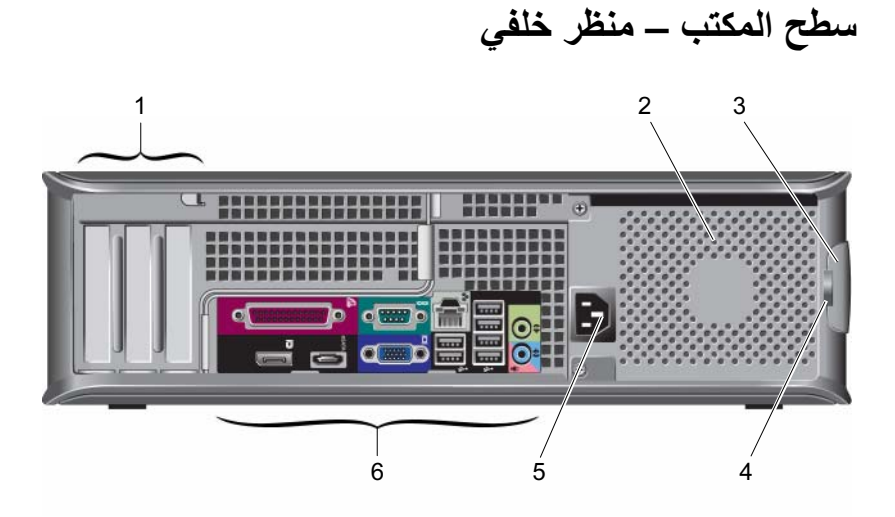

- 1 فتحات بطاقة التوسعة (3)
  - 3 سقاطة تحرير الغطاء
    - 5 موصل الطاقة

- 2 فتحة التهوية
  - 4 حلقتا قفل
- طاقة 6 موصلات اللوحة الخلفية

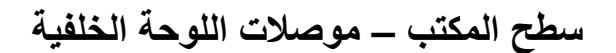

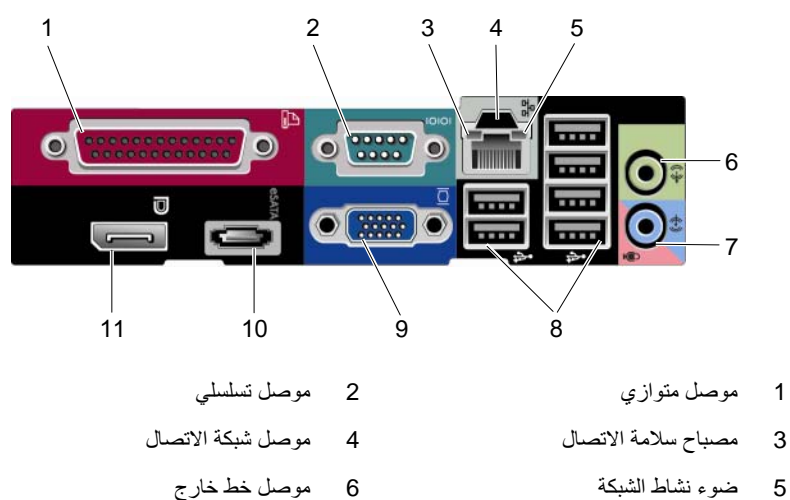

- 5 ضوء نشاط الشبكة
- 7 موصل الخط الداخل
- 9 موصل الفيديو VGA
- 11 موصل DisplayPort

eSATA موصل

8 موصلات USB 2.0 (6)

## جهاز Mini Tower — منظر أمامى

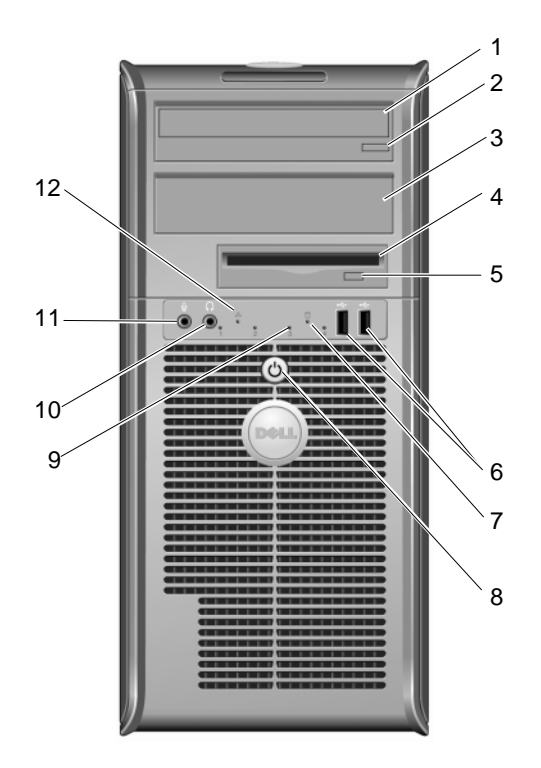

- محرك الأقراص الضوئية 1
- 3 علبة محرك الأقراص الضوئية الاختياري 4
- زر إخراج محرك الأقراص المرنة الاختياري 6 موصلات USB 2.0 (2) 5
  - 7 مصباح نشاط القرص الصلب
    - 9 المصابيح التشخيصية (4)
      - 11 موصل الميكروفون

- زر إخراج القرص الضوئي 2
- محرك الأقراص المرنة أو قارئ بطاقة الوسائط (اختياري)

  - 8 زر الطاقة، مصباح الطاقة
    - 10 موصل سماعة الرأس
    - 12 مصباح توصيل الشبكة

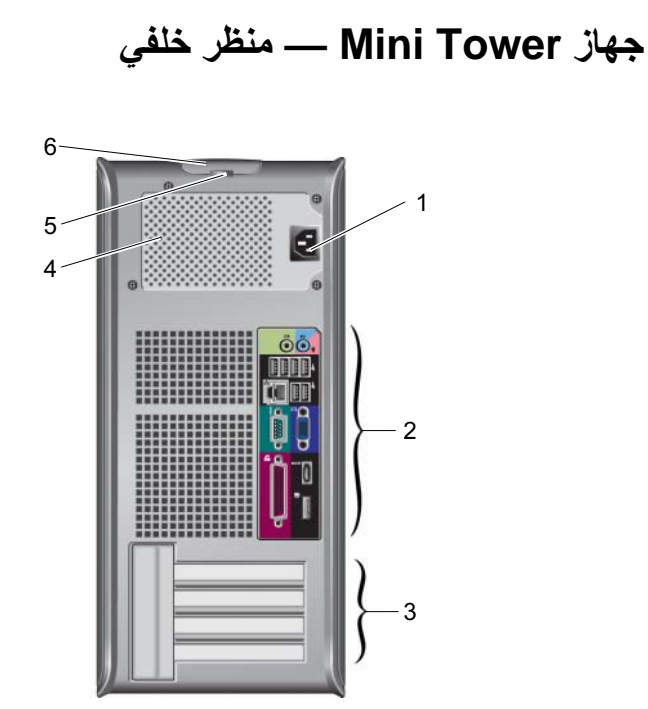

- 1 موصل الطاقة
- 3 فتحات بطاقات التوسعة (4)
  - 5 حلقتا قفل

- 2 موصلات اللوحة الخلفية
  - 4 فتحة التهوية
  - 6 سقاطة تحرير الغطاء

# جهاز. Mini Tower — موصلات اللوحة الخلفية

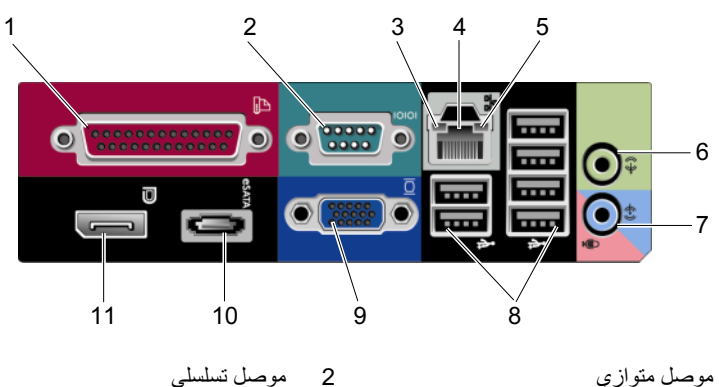

4

- 1 موصل متوازي
- 3 مصباح سلامة الاتصال
  - 5 ضوء نشاط الشبكة
  - 7 موصل الخط الداخل
- 9 موصل الفيديو VGA
- 11 موصل DisplayPort

6 موصل خط خارج 8 موصلات USB 2.0 (6)

موصل شبكة الاتصال

eSATA موصل

جهاز عامل الشكل الصغير - منظر أمامى

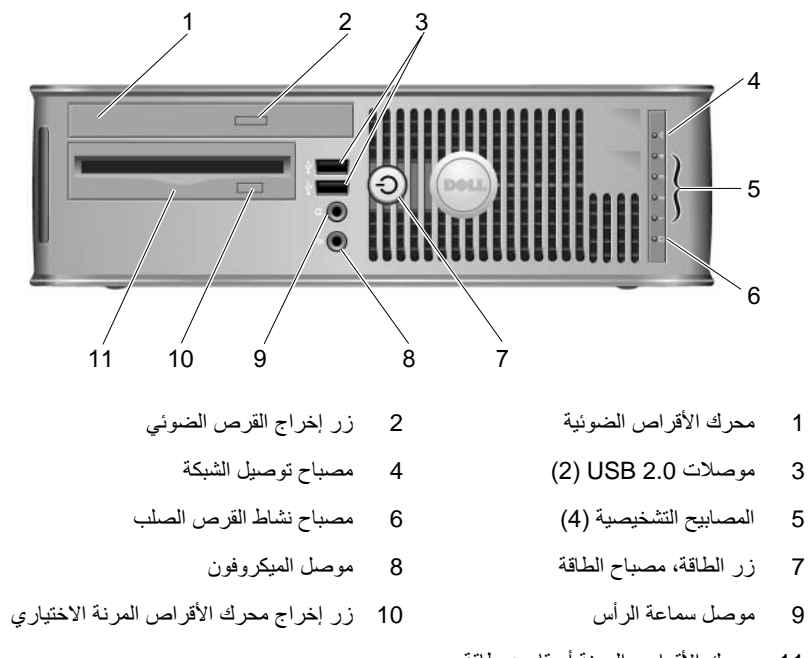

11 محرك الأقراص المرنة أو قارئ بطاقة الوسائط (اختياري)

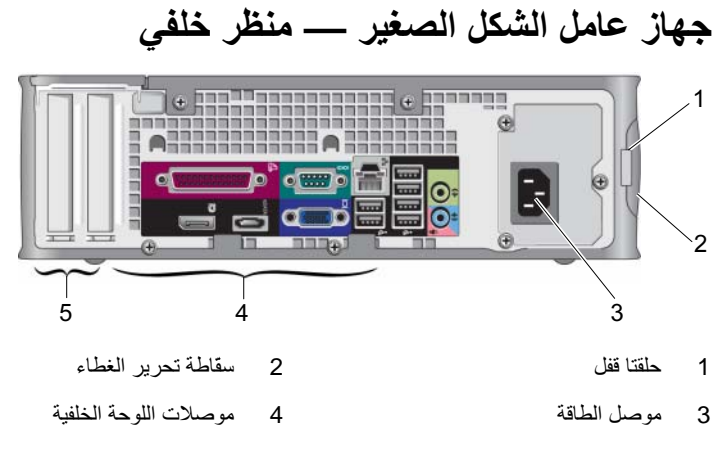

5 فتحات بطاقات التوسعة (2)

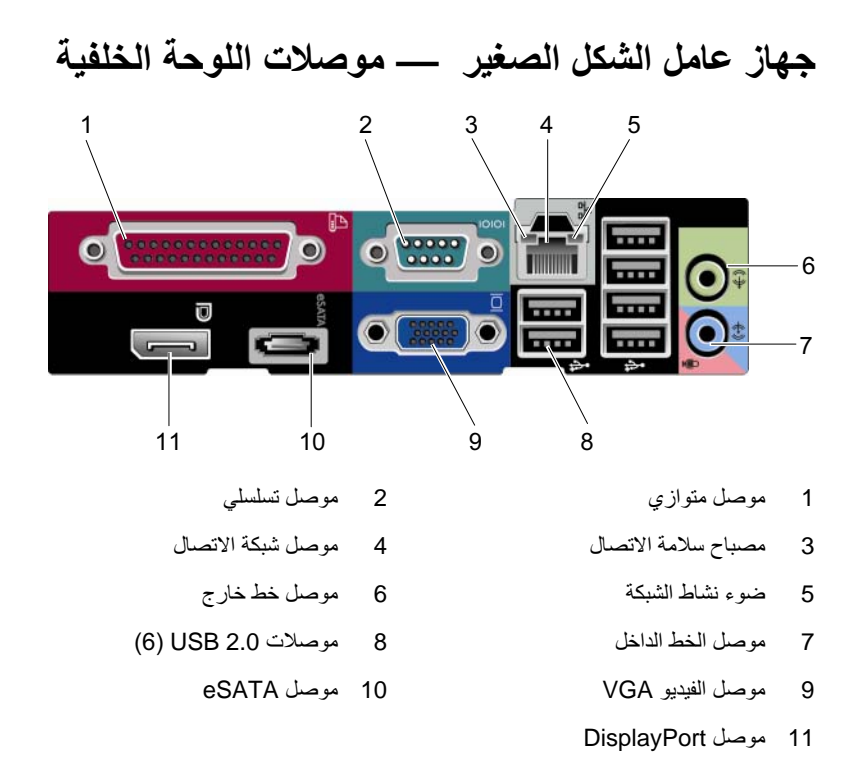

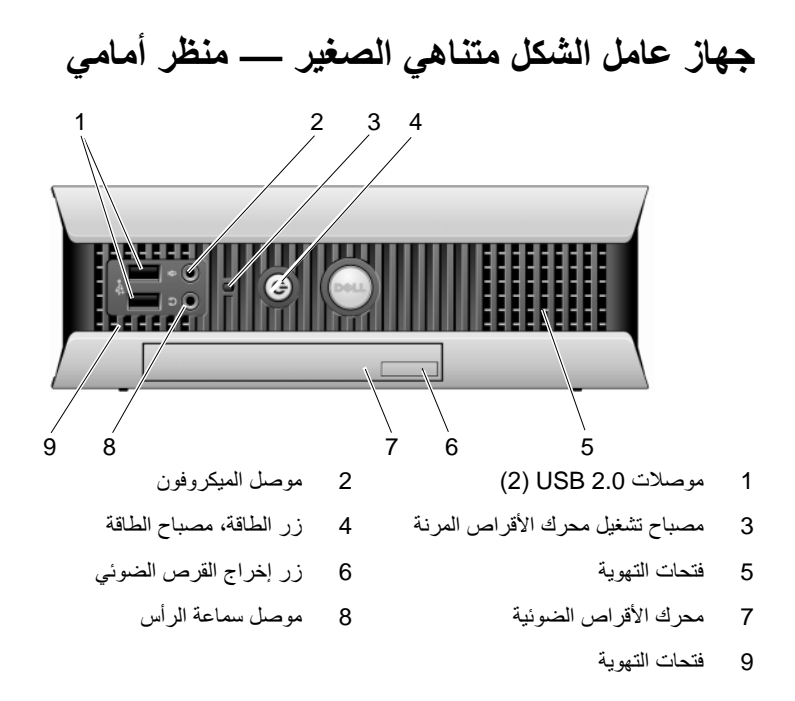

# جهاز عامل الشكل متناهي الصغير - منظر خلفي

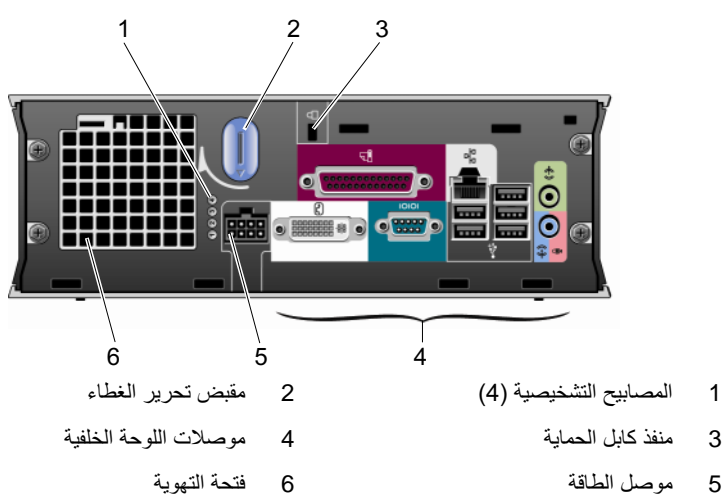

# جهاز عامل الشكل متناهي الصغير — موصلات اللوحة الخلفية

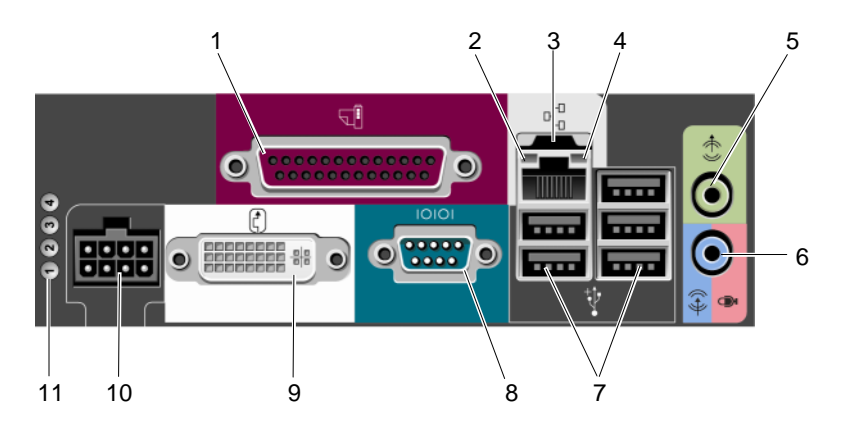

2

- 1 موصل متوازي
- 3 موصل شبكة الاتصال
  - 5 موصل خط خارج
- 7 موصلات USB 2.0 (5)
  - 9 موصل فيديو DVI
- 11 المصابيح التشخيصية (4)

4 ضوء نشاط الشبكة

مصباح سلامة الاتصال

- 6 موصل الخط الداخل
  - 8 موصل تسلسلي
    - 10 موصل الطاقة

# إعداد الكمبيوتر

المعنبيه: قبل الشروع في أي إجراء من الإجراءات الموضحة في هذا القسم، اقرأ إرشادات الأمان التي 🤇 تم شُحنها مع الكمبيوتر الخاص بك. من أجل المزيد من المعلومات حول أفضل ممارسات الأمان، انظر صفحة التوافق مع اللوائح على www.dell.com/regulatory compliance.

## الاعداد السريع

ملاحظة: قد لا يتم تضمين بعض الأجهزة في حالة عدم طلبها.

- 1 قم بتو صبل جهاز العرض فقط باستخدام الكابلات أو المهابئات التالية :
  - کابل VGA الأزرق
  - کابل DisplayPort
  - مهايئ DisplayPort إلى DVI
    - كابل DVI الأبيض
  - كابل المهايئ Y لجهاز عرض ثنائي •

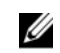

ملاحظة: تدعم أجهزة كمبيوتر سطح المكتب وأجهزة الكمبيوتر في حاوية على هيئة قلعة صغيرة وأجهزة كمبيوتر عامل الشكل الصغير في الأصل على وصلة VGA أو DisplayPort.

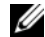

ملاحظة: يدعم جهاز كمبيوتر عامل التنسيق الصغير بشكل أصلى اتصال I-DVI فقط.

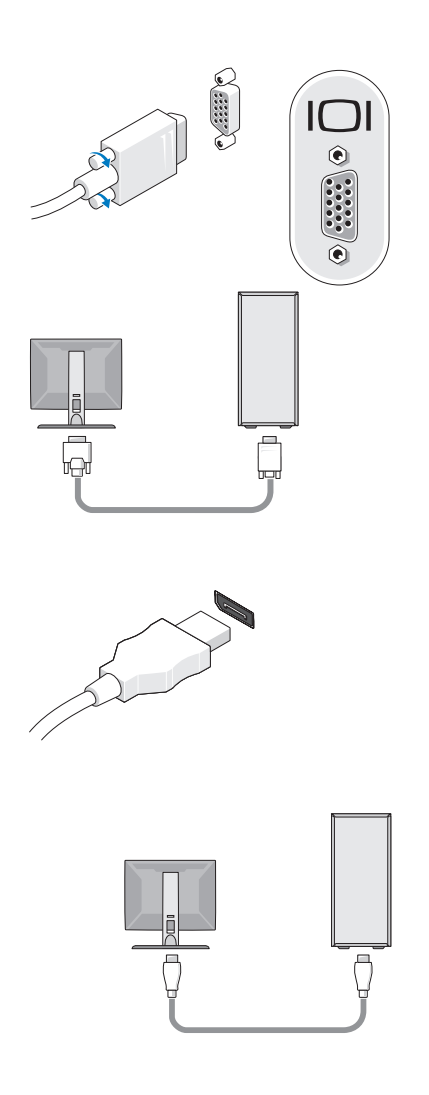

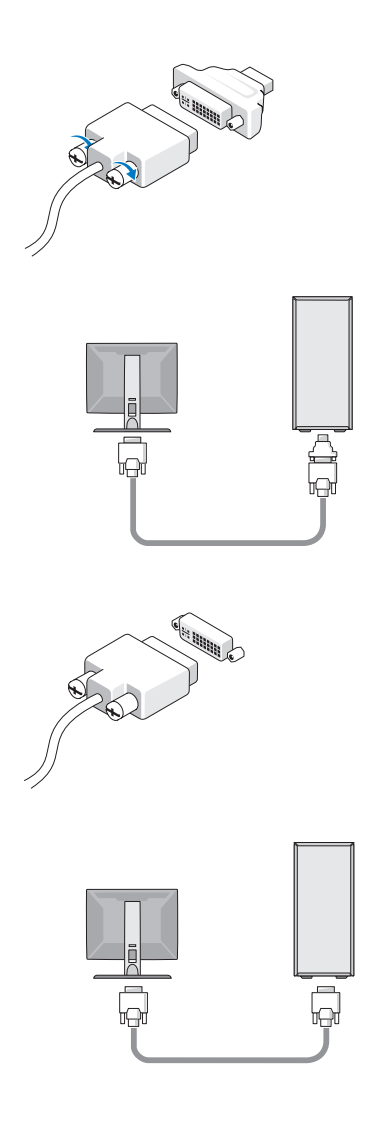

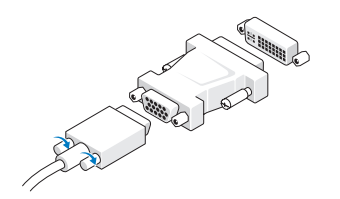

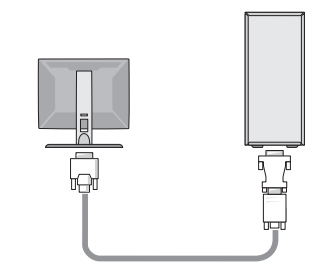

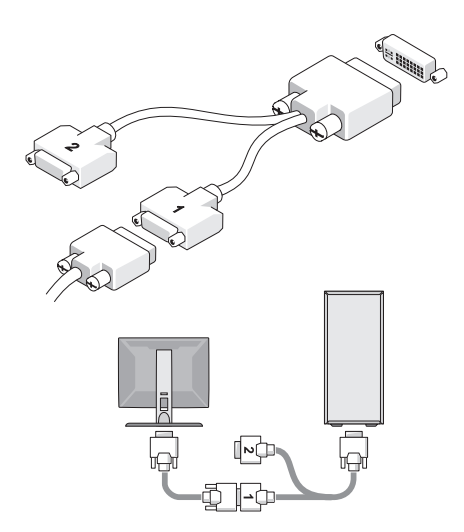

2 قم بتوصيل جهاز USB، مثل لوحة المفاتيح أو الماوس.

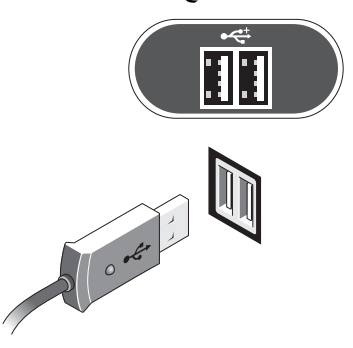

🚺 الشعار: تأكد من أن كابل الشبكة قد تم توصيله بالموصل المعرف بالرمز المعروض على الشرح التالي. 3 قم بنو صبل كابل الشبكة.

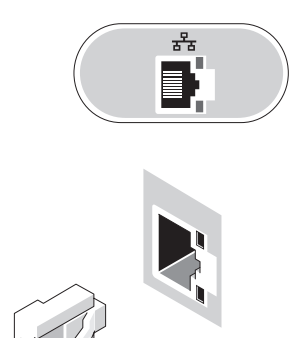

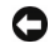

- 🚺 المتعار: تأكد من أن كابل الشبكة قد تم توصيله بالموصل المعرف بالرمز المعروض على الشرح التالي.
  - 4 قم بتوصيل المودم (اختياري).

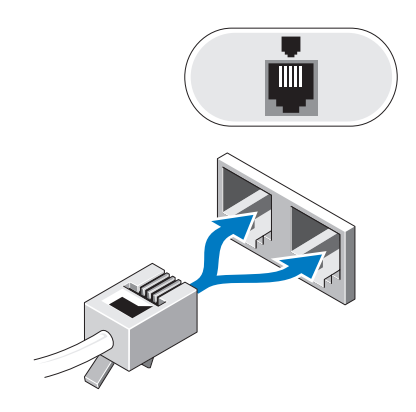

5 قم بتوصيل كابل (كابلات) الطاقة.

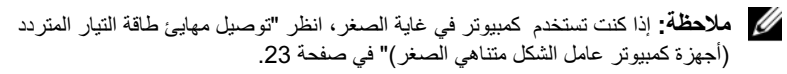

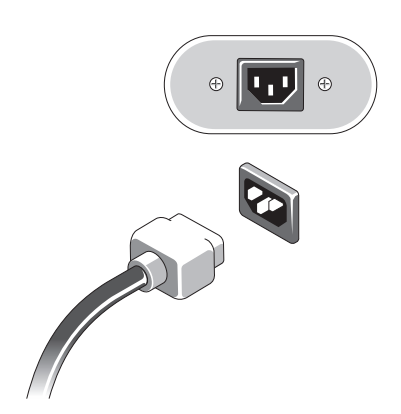

6 اضغط على زر الطاقة في كل من الشاشة والكمبيوتر.

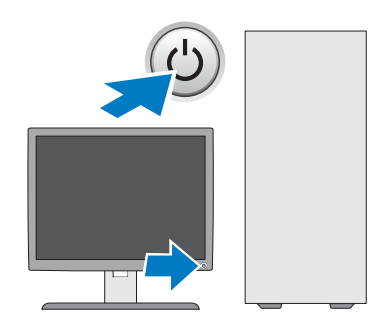

7 قم بالاتصال بشبكتك.

#### توصيل مهايئ طاقة التيار المتردد (أجهزة كمبيوتر عامل الشكل متناهى الصغر)

- 1 قم بتوصيل مهايئ طاقة التيار المتردد بموصل الطاقة الموجود في مؤخرة الكمبيوتر. تأكد من تعشيق الأقفال في مكانها لضمان التوصيل الآمن.
  - 2 قم بتوصيل إحدى نهايتى كابل طاقة التيار المتردد بمهايئ الطاقة.
    - تنبيه: إذا كان كابل مهايئ الطاقة يحتوي على سلك أرضي أخضر،
      لا تسمح بالتوصيل بين السلك الأرضي الأخضر والأطراف
      الكهربانية نظرًا لأنه قد تحدث صدمة كهربانية أو حريق أو تلف
      لجهاز الكمبيوتر.
      - 3 إذا كان كابل طاقة التيار المتردد يحتوي على سلك أرضي أخضر للتوصيل بمأخذ كهربائي، قم بتوصيل الموصل الأرضي المعدني بالمصدر الأرضي (عادة ما يكون على شكل مسمار) بالمأخذ (راجع التوضيح التالي):
        - ا قم بفك المصدر الأرضي.
  - ب مرر الموصل الأرضي المعدني أسفل المصدر الأرضي، ثم اربط المصدر الأرضي.

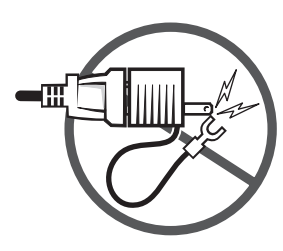

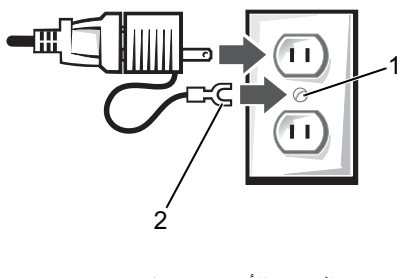

1 المصدر الأرضي (مسمار)
 2 الموصل الأرضي المعدني

4 قم بتوصيل كابل طاقة التيار المتردد بمأخذ الطاقة.

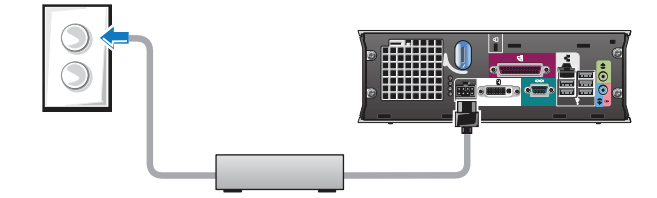

يحتوي مهايئ طاقة التيار المتردد على مصباح حالة والذي ينطفئ عند فصل المهايئ عن مأخذ الطاقة، كما يضيء باللون الأخضر والكهرماني للإشارة إلى الحالات التالية:

- الضوء الأخضر \_\_\_\_\_\_ يشير اللون الأخضر المتواصل إلى أن مهايئ الطاقة متصل بمأخذ طاقة التيار المتردد ومتصل بالكمبيوتر.
- الضوء الكهرماني سيشير اللون الكهرماني المتواصل إلى أن مهايئ الطاقة متصل بمأخذ طاقة التيار المتردد لكنه غير متصل بالكمبيوتر. وفي هذه الحالة لا يعمل جهاز الكمبيوتر. قم بتوصيل مهايئ طاقة التيار المتردد بالكمبيوتر و/أو قم بإعادة تعيين مهايئ الطاقة من خلال فصل وإعادة توصيل القابس بمأخذ الطاقة.

#### غطاء كابل جهاز كمبيوتر عامل الشكل متناهى الصغر (اختياري)

تركيب غطاء الكابل

- 1 تأكد من أن كافة كابلات الأجهزة الخارجية تمر من خلال الفتحة الموجودة في غطاء الكابل.
  - 2 قم بتوصيل كافة كابلات الأجهزة بالموصلات الموجودة في مؤخرة الكمبيوتر.
- 3 أمسك الجزء السفلي من غطاء الكابل لمحاذاة الألسنة مع الفتحات الموجودة على اللوحة الخلفية للكمبيوتر.
- 4 أدخل الألسنة في الفتحات وحرك الغطاء لمحاذاة نهاية الغطاء مع نهاية الشاسية (انظر الشكل) حتى يتم تركيب غطاء الكابل بإحكام.
  - 5 قم بتركيب جهاز أمان في فتحة كابل الأمان (اختياري).

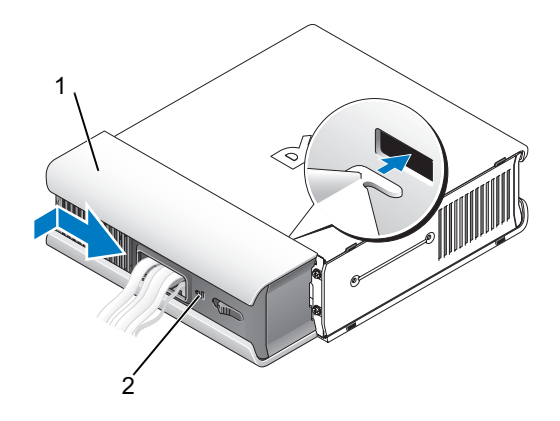

- 1 غطاء الكابل
- 2 منفذ كابل الحماية

إزالة غطاء الكابل

1 في حالة تركيب جهاز أمان في فتحة كابل الأمان، قم بإز الة الجهاز.

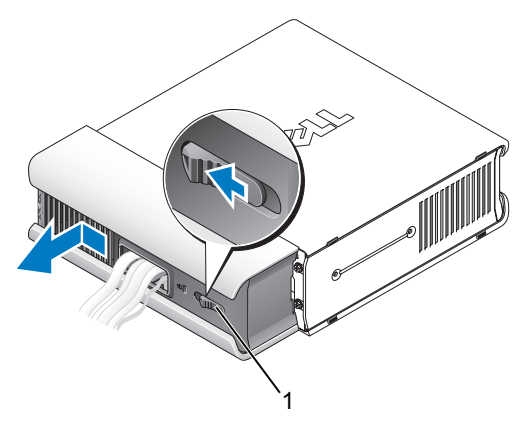

1 زر التحرير

2 حرك زر التحرير، وأمسك بغطاء الكابل, ثم حرك الغطاء جانبًا كما هو موضح حتى يتوقف، ثم ارفع غطاء الكابل لأعلى ثم للخارج.

## تثبيت الكمبيوتر فى خزانة

قد يؤدي تثبيت الكمبيوتر في خزانة إلى إعاقة تدفق الهواء والتأثير على أداء الكمبيوتر، مما قد يتسبب في ارتفاع درجة حرارته بشكل مفرط. اتبع الإرشادات الواردة أدناه عند تركيب الكمبيوتر في خزانة.

يتنبيه: قبل تركيب الكمبيوتر في خزانة، اقرأ تعليمات الأمان الواردة مع الكمبيوتر.

- أشعار: وتعكس مواصفات درجة حرارة التشغيل المشار إليها في هذه الوثيقة الحد الأقصى لدرجة حرارة التشغيل المحيطة. يتعين مراعاة درجة حرارة الغرفة المحيطة عند تركيب الكمبيوتر في خزانة. على سبيل المثال، إذا كانت درجة حرارة الغرفة المحيطة 25 درجة مئوية (77 درجة فهرنهايت)، تبعا لمواصفات الكمبيوتر، فهذا يعني أن لديك من 5 إلى 10 درجات مئوية (من 9 إلى 18 درجة فهرنهايت) درجات قبل الكمبيوتر. المولي الكمبيوتر، فهذا يعني أن لديك من 5 إلى 10 درجات مئوية (من 9 إلى 18 درجة فهرنهايت)، تبعا لمواصفات الكمبيوتر، فهذا يعني أن لديك من 5 إلى 10 درجات مئوية (من 9 إلى 18 درجة فهرنهايت) درجات قبل الحصول إلى الحد الأقصى لدرجة حرارة تشغيل الكمبيوتر. لمزيد من المعلومات حول مواصفات الحمبيوتر الخاص كان المواصفات الكمبيوتر. المزيد من المعلومات حرارة تشغيل الكمبيوتر. المزيد من المعلومات حول مواصفات الكمبيوتر.
  - اترك مسافة فاصلة لا تقل عن 10.2 سم (4 بوصات) على جميع جوانب الكمبيوتر التي تحتوي على فتحات تهوية لإتاحة تدفق الهواء المطلوب للتهوية السليمة.
- إذا كانت خز انتك لها أبواب فيتعين أن تكون الأبواب من نوع يسمح على الأقل بتدفق هواء بنسبة 30 بالمائة من خلال الخز انة من الأمام والخلف.

🏻 ا**شعار:** تجنب تركيب الكمبيوتر في خزانة لا تسمح بتدفق الهواء. فإعاقة تدفق الهواء من شأنه التأثير على

أداء الكمبيوتر، مما قد يؤدي إلى ارتفاع درجة حرارته بشكل مفرط.

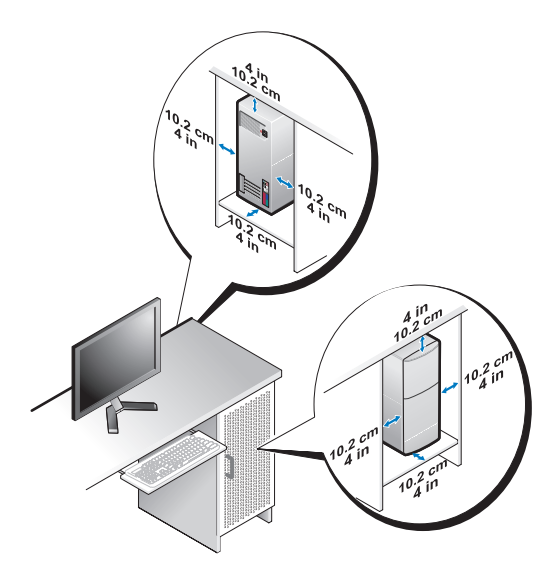

 في حالة تثبيت الكمبيوتر في ركن أو على مكتب أو تحت مكتب، اترك مسافة فاصلة لا تقل عن 5.1 سم (بوصتان) من ظهر الكمبيوتر إلى الحائط لإتاحة تدفق الهواء المطلوب للتهوية السليمة.

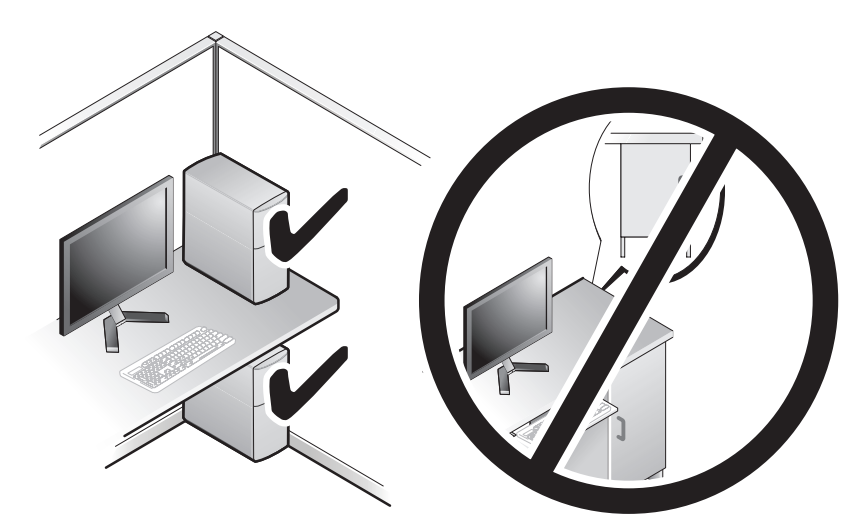

#### الاتصال بالإنترنت

للاتصال بالإنترنت، سوف تحتاج إلى اتصال مودم أو اتصال شبكة ومزود خدمة إنترنت (ISP). للاتصال بالإنترنت، سوف تحتاج إلى اتصال مودم أو اتصال شبكة ومزود خدمة إنترنت (ISP). للاتصال بالإنترنت، سوف تحتاج إلى اتصال مودم أو اتصال شبكة ومزود خدمة إنترنت (ISP). لا كنت تستخدم اتصالاً هاتفياً، فقم بتوصيل خط الهاتف في موصل المودم الموجود على الكمبيوتر وبموصل الهاتف على الحائط قبل إعداد اتصال الإنترنت. اذا كنت تستخدم اتصال لمحمول المودم كابل /القمر الصناعي، فاتصل بمزود خدمة الإنترنت أو مقدم خدمة الهاتف المحمول على الحصول على إرشادات الإعداد.

إعداد اتصال الإنترنت

لإعداد اتصال الإنترنت باستخدام اختصار سطح المكتب الذي يقدمه مزود خدمة الإنترنت:

- 1 قم بحفظ و إغلاق أية ملفات مفتوحة، و الخروج من أية بر امج مفتوحة.
- 2 انقر نقراً مزدوجاً فوق رمز مزود خدمة الإنترنت (ISP) الموجود على سطح مكتب Microsoft<sup>®</sup> Windows<sup>®</sup>.
  - 3 اتبع الإرشادات التي تظهر على الشاشة لاستكمال الإعداد.

إن لم يكن لديك ر مز مقدم خدمة الإنترنت على سطح المكتب أو إذا أر دت إعداد اتصال إنترنت بمقدم خدمة إنترنت جديد، قم باتباع الخطوات في القسم الصحيح بالأسفل.

ملاحظة: إذا لم تستطع الاتصال بالإنترنت، انظر دليل دليل تقنية [Dell. إذا استطعت الاتصال بنجاح بالإنترنت فيما سبق، يمكن أن يكون هناك انقطاع من مقدم خدمة الإنترنت. اتصل بمزود خدمة الإنترنت (ISP) لديك للتحقق من حالة الخدمة، أو حاول الاتصال في وقت لاحق.

IJ

ملاحظة: قم بتجهيز المعلومات المتعلقة بمزود خدمة الإنترنت. إن لم يكن لديك مزود خدمة إنترنت، استشر معالج Connect to the Internet (الاتصال بالإنترنت)

#### نظام التشغيل ®Microsoft Windows Vista

- 1 قم بحفظ و إغلاق أية ملفات مفتوحة، وقم بإنهاء أية بر امج مفتوحة.
- **Control Panel**  $\leftarrow$  🚱 Windows Vista (ابدأ)  $\rightarrow$  في نظام التشغيل) Start (الوحة التحكم).
- Connect to the Internet ، (الشبكة والإنترنت)، انقر Network and Internet ، (الاتصال بالإنترنت).

- Broadband (الاتصال بالإنترنت) انقر Connect to the Internet في إطار (الاتصال بالإنترنت) انقر Broadband (الاتصال بها: (PPPoE) أو PPPoE)
- اختر Broadband (واسع النطاق) إذا كنت ستستخدم الاتصال عبر DSL أو مودم بالقمر الصناعي أو مودم كابل تلفزيون أو عبر تقنية <sup>®</sup>Bluetooth اللاسلكية.
  - اختر Dial-up (الاتصال الهاتفي) إذا أردت استخدام مودم الاتصال الهاتفي أو ISDN.
  - ملاحظة: إذا لم تعرف نوع الاتصال المطلوب تحديده، فانقر فوق Help me choose (ساعدني في الاختيار) أو اتصل بمزود خدمة الإنترنت (ISP) لديك.
    - 5 انبع التعليمات التي تظهر على الشاشة مع الاستعانة بمعلومات الإعداد التي يقدمها لك مزود الخدمة لإكمال الإعداد.

#### Microsoft Windows<sup>®</sup> XP

- 1 قم بحفظ وإغلاق أية ملفات مفتوحة، والخروج من أية برامج مفتوحة.
- 2 انقر فوق Start (ابدأ)→ 2 (الاتصال بالإنترنت).
  - 3 فى الإطار التالى، انقر فوق الخيار المناسب:
- إذا لم يكن لديك مزود خدمة إنترنت، انقر فوق Choose from a list of Internet (اختيار من قائمة مزودي خدمات الإنترنت).
- إذا حصلت بالفعل على معلومات الإعداد من مزود خدمة الإنترنت، لكن لم تحصل على قرص مضغوط للإعداد، فانقر فوق Set up my connection manually (إعداد الاتصال يدويا).
- إذا كان لديك قرص مضغوط للإعداد، فانقر فوق Use the CD I got from an ISP (استخدم القرص المضغوط الذي حصلت عليه من مزود خدمة الإنترنت).
  - 4 انقر فوق Next (التالي).

إذا قمت بتحديد Set up my connection manually (إعداد الاتصال يدوياً) في خطوة 3، فتابع إلى خطوة 5. وإلا، فاتبع الإرشادات التي تظهر على الشاشة لاستكمال الإعداد.

- ملاحظة: إذا لم تعرف نوع الاتصال المطلوب تحديده، اتصل بمزود خدمة الإنترنت الخاص بك.
- How do you want to connect to the Internet? انقر فوق الخيار المناسب أسفل (كيف تريد الاتصال بالإنترنت)، ثم انقر فوق Next (التالي).
  - 6 استخدم معلومات الإعداد التي قام مزود الخدمة بتوفير ها لاستكمال الإعداد.

# نقل المعلومات الي كمبيوتر جديد

#### نظام التشغيل Microsoft<sup>®</sup> Windows Vista<sup>®</sup>

- انقر فوق الزر Start (ابدأ) في Windows Vista ، ثم انقر فوق Start (ابدأ) في 1 .Start Windows Easy Transfer ← settings
  - في مربع حوار User Account Control (التحكم في حساب المستخدم)، انقر فوق 2 Continue (متابعة)
  - انقر Start a new transfer in progress (بدء نقل جديد) أو Start a new transfer 3 (متابعة تقدم النقل)
    - اتبع الإر شادات التي يوفر ها معالج Windows Easy Transfer (النقل السهل في نظام 4 .(Windows

#### Microsoft Windows<sup>®</sup> XP

يو فر نظام التشغيل Windows XP معالج نقل الملفات والإعدادات) من الكمبيوتر المصدر الى كمبيوتر حديد

بمكنك نقل البيانات إلى جهاز الكمبيوتر الجديد عبر اتصال شبكة أو اتصال تسلسلي أو يمكنك تخزين البيانات على وسائط قابلة للاز الة، مثل قر ص مضغوط قابل للكتابة، لنقلها إلى الكميوتر الحديد.

ملاحظة: بمكنك نقل المعلومات من جهاز كميبوتر قديم إلى جهاز جديد من خلال توصيل كابل تسلسلي مباشرة بمنافذ الادخال/الاخر اج (٥/١) الموجودة في كلا الجهازين. للمعلومات حول إعداد اتصال كابل مباشر بين جهازّين كمبيوتر ، انظر مقالة قاعدة معارف Microsoft رقم 305621 بعنوان How to Set Up a Direct Cable Connection Between Two Computers in Windows XP (کیف تقوم بإعداد اتصال کابل مباشر بین جهازی کمبیوتر فی نظام التشغيل Windows XP). قد لا تكون هذه المعلومات متو افرة في بعض البلدان.

لنقل المعلومات إلى كمبيوتر جديد، يجب تشغيل Files and Settings Transfer Wizard (معالج نقل الملفات و الإعدادات).

تشغيل معالج نقل الملفات والإعدادات باستخدام وسائط نظام التشغيل

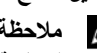

ملاحظة: يتطلب هذا الإجراء توافر وسائط Operating System (نظام التشغيل). هذه الوسائط اختيارية وقد لا يتم إرفاقها مع أجهزة كمبيوتر معينة.

لإعداد حهاز كمبيوتر حديد لنقل الملفات:

افتح معالج نقل الإعدادات و الملفات: انقر Start (ابدأ)→ All Programs (كل البر امج)→ 1 Files and Settings → (الملحقات) System Tools (أدوات النظام) Accessories Transfer Wizard (معالج نقل الملفات والإعدادات).

- 2 عند ظهور شاشة ترحيب Files and Settings Transfer Wizard (معالج نقل الملفات والإعدادات)، انقر Next (التالي).
  - في شاشة ?Which computer is this (أي كمبيوتر هذا؟) انقر فوق (التالي). New Computer (الكمبيوتر الجديد)→ Next (التالي).
- 4 في شاشة ?Do you have a Windows XP CD (هل لديك قرص مضغوط لنظام تشغيل
  I will use the wizard from the Windows XP CD (القر فوق Windows XP) انقر فوق (windows XP)
  (سوف استخدم المعالج من القرص المضغوط Next ← (Windows XP)
  - 5 حينما تظهر شاشة Now go to your old computer (انتقل الآن إلى الكمبيوتر القديم)، انتقل إلى الكمبيوتر القديم أو الكمبيوتر المصدر لا تنقر Next (التالي) في هذه المرة.

لنسخ البيانات من الكمبيوتر القديم:

- 1 من الكمبيوتر القديم، قم بإدخال وسائط نظام التشغيل Windows XP.
- Microsoft Windows XP (مرحباً بك في Welcome to Microsoft Windows XP (مرحباً بك في) Perform additional tasks (تنفيذ مهام إضافية).
- Transfer files and (ماذا تريد أن تفعل؟)، انقر What do you want to do? أسفل والأعداد الله الملفات والإعدادات) (التالي). settings
- 4 في شاشة ?Which computer is this (أي كمبيوتر هذا؟) انقر فوق ?Old Computer (التالي). (التالي). (التالي).
  - 5 من الشاشة Select a transfer method (حدد أسلوب النقل)، انقر فوق أسلوب النقل الذي تفضله.
- 6 من الشاشة ?What do you want to transfer (الذي تريد نقله؟) حدد العناصر التي تريد نقلها ثم انقر فوق Next (التالي).

بعد الانتهاء من نسخ المعلومات، تظهر الشاشة Completing the Collection Phase (استكمال مرحلة التجميع).

7 انقر فوق Finish (إنهاء).

لنقل بيانات إلى الكمبيوتر الجديد:

- 1 من شاشة Now go to your old computer (انتقل الآن إلى الكمبيوتر القديم) الموجودة على الكمبيوتر الجديد، انقر فوق Next (التالي).
  - 2 على الشاشة ?Where are the files and settings (أين الملفات و الإعدادات؟) حدد الأسلوب الذي تختار لنقل الإعدادات و الملفات، ثم انقر فوق Next (التالي). يقوم المعالج بتطبيق الملفات و الإعدادات التي تم جمعها على الكمبيوتر الجديد.
- 3 على الشاشة Finished (الانتهاء) انقر Finished (انتهاء) وقم بإعادة تشغيل الكمبيوتر الجديد.

#### تشغيل معالج نقل الملفات والإعدادات بدون استخدام وسائط نظام التشغيل

لتشغيل Files and Settings Transfer Wizard (معالج نقل الإعدادات والملفات) بدون استخدام وسائط *نظام التشغيل* يجب إنشاء قرص معالج يتيح لك إنشاء ملف صورة النسخة الاحتياطية للوسائط القابلة للإزالة.

لإنشاء قرص معالج، استخدم الكمبيوتر الجديد الذي يعمل بنظام التشغيل Windows XP واتبع الخطوات التالية:

- 1 افتح معالج نقل الإعدادات والملفات: انقر Start (ابدأ)→ All Programs (کل البرامج)→
  Files and Settings (أدوات النظام)→ System Tools (أدوات النظام)→ Accessories
  Transfer Wizard (معالج نقل الملفات والإعدادات).
- 2 عند ظهور شاشة ترحيب Files and Settings Transfer Wizard (معالج نقل الملفات والإعدادات)، انقر Next (التالي).
- Computer New (أي كمبيوتر هذا؟) انقر فوق Which computer is this (أي كمبيوتر هذا؟) انقر فوق (الكمبيوتر الجديد)→ Next (التالي).
- 4 في شاشة ?Do you have a Windows XP CD (هل لديك قرص مضغوط لنظام تشغيل
  4 I want to create a Wizard Disk in the following انقر فوق Windows XP (التالي) → Next (أريد إنشاء قرص معالج في المحرك التالي)
  - OK قم بإدخال الوسائط القابلة للإزالة، على سبيل المثال قرص مضغوط قابل للكتابة، ثم انقر (موافق).
    - 6 عند الانتهاء من إنشاء القرص وظهور الرسالة Now go to your old (التالي). (computer لا تنقر فوق Next (التالي).
      - 7 انتقل إلى الكمبيوتر القديم.

لنسخ البيانات من الكمبيوتر القديم:

- 1 في الكمبيوتر القديم، ادخل قرص المعالج، ثم انقر Start (ابدأ)→ Run (تشغيل).
- 2 في الحقل Open (فتح) في إطار Run (تشغيل)، استعرض إلى مسار fastwiz (على الوسائط القابلة للإزالة المناسبة) ثم انقر فوق OK (موافق).
  - 3 على شاشة الترحيب الخاصة بـ Files and Settings Transfer Wizard (معالج نقل الملفات والإعدادات)؛ انقر فوق Next (التالي).
  - Old Computer is this? أي كمبيوتر هذا؟) انقر فوقWhich computer is this? في شاشة في شاشة Next -
  - 5 من الشاشة Select a transfer method (حدد أسلوب النقل)، انقر فوق أسلوب النقل الذي تفضله.

6 من الشاشة ?What do you want to transfer (الذي تريد نقله?) حدد العناصر التي تريد نقله من الفر فوق Next (التالي).

بعد الانتهاء من نسخ المعلومات، تظهر الشاشة Completing the Collection Phase (استكمال مرحلة التجميع).

7 انقر فوق Finish (إنهاء).

لنقل بيانات إلى الكمبيوتر الجديد:

- 1 من الشاشة Now go to your old computer (انتقل إلى جهاز الكمبيوتر القديم الآن) التي تظهر على الكمبيوتر الجديد، انقر فوق Next (التالي).
- 2 على الشاشة ?Where are the files and settings (أين الملفات و الإعدادات؟) حدد الأسلوب الذي تختار لنقل الإعدادات و الملفات، ثم انقر فوق Next (التالي). اتبع الإرشادات التي تظهر على الشاشة.

يقرأ المعالج الملفات والإعدادات التي تم تجميعها ويطبقها على الكمبيوتر الجديد.

عند الانتهاء من تطبيق كل الملفات والإعدادات، تظهر الشاشة Finished (إنهاء).

3 انقر Finished (إنهاء) لإعادة تشغيل الكمبيوتر الجديد.

ملاحظة: للمزيد من المعلومات حول هذا الإجراء، ابحث في support.dell.com عن المستند رقم What Are The Different Methods To Transfer Files From My Old) #154781 Computer To My New Dell<sup>TM</sup> Computer Using the Microsoft<sup>®</sup> Windows<sup>®</sup> XP Operating System? (ما هي الوسائل المختلفة لنقل الملفات من الكمبيوتر القديم إلى كمبيوتر Microsoft<sup>®</sup> Windows<sup>®</sup> XP)).

ملاحظة: قد لا توفر إمكانية الوصول إلى قاعدة معارف Dell<sup>TM</sup> في بعض البلدان.

# R

# المواصفات

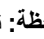

ملاحظة: قد تختلف العروض تبعاً للمنطقة. لمزيد من المعلومات المتعلقة بتهيئة الكمبيوتر الخاص بك، انقر فوق Start (ابدأ)→ Help and Support (التعليمات والدعم) ثم حدد خيار عرض المعلومات المتعلقة بالكمبيوتر.

| المعالج                                                                       |                                                                                                   |
|-------------------------------------------------------------------------------|---------------------------------------------------------------------------------------------------|
| نوع المعالج                                                                   | FSB ;Intel <sup>®</sup> Core <sup>™</sup> 2 Duo; كتى 1333 ميجاهرتز                                |
|                                                                               | FSB ;Intel Pentium <sup>®</sup> Dual-Core حتى 800 ميجاهرتز                                        |
|                                                                               | FSB ;Intel Celeron <sup>®</sup> حتى 800 ميجاهرتز                                                  |
| ذاكرة تخزين مؤقّت (L2)                                                        | SRAM للكتابة مرة أخرى تبلغ 512 كيلوبايت على الأقل باندفاع<br>أنبوبي ومجموعة تر ابطية بثمانية طرق. |
| معلومات النظام                                                                |                                                                                                   |
| مجموعة الرقائق                                                                | مجموعة رقاقات Intel Q43 Express مع ICH10D                                                         |
| قنوات DMA                                                                     | ثمانية                                                                                            |
| مستويات المقاطعة                                                              | 24                                                                                                |
| رقاقة BIOS<br>(ذاكرة الوصول العشوائي NVRAM)                                   | 32 ميجابايت                                                                                       |
| محول الشبكة                                                                   | واجهة شبكة مدمجة بقدرة اتصال 100/1000 ميجابت في الثانية                                           |
| الذاكرة                                                                       |                                                                                                   |
| النوع                                                                         | ذاكرة DDR2 SDRAM 667 ميجاهرتز أو 800 ميجاهرتز;<br>الذاكرة بخلاف فنة ECC فقط                       |
| موصلات الذاكرة                                                                |                                                                                                   |
| جهاز کمبیوتر mini tower أو<br>کمبیوتر سطح المکتب أو جهاز<br>عامل الشکل الصغیر | أربعة                                                                                             |
|                                                                               |                                                                                                   |

|                                                                                                    | الذاكرة (تابع)      |
|----------------------------------------------------------------------------------------------------|---------------------|
| 512 ميجابايت أو 1 جيجابايت أو 2 جيجابايت أو 3 جيجابايت أو 4<br>جيجابايت للذاكرات خلاف ECC             | سعات الذاكرة        |
| 512 میجابت                                                                                            | الحد الأدنى للذاكرة |
| 4 جبجابایت                                                                                            | الحد الأقصى للذاكرة |
|                                                                                                    | الفيديو             |
|                                                                                                    | النوع:              |
| فيديو مدمج من Intel                                                                                   | متكامل              |
| ذاكرة فيديو تصل إلى 256 ميجابايت (مشتركة) بذاكرة نظام إجمالية<br>أكبر من 512 ميجابايت                 |                     |
| يمكن لفتحة PCI Express x16 دعم كل من بطاقة CI Express<br>بطاقة الرسومات DVI (لعدم جهاز العرض الثنائي) | منفصل               |
| <b>ملاحظة:</b> يدعم جهاز كمبيوتر عامل التنسيق فائق الصغر الفيديو المدمج فق                            |                     |
|                                                                                                    | الصوت               |
| صوت ADI 1984A بجودة عالية                                                                             | النوع               |
|                                                                                                    | ناقل التوسيع        |
| PCI 2.3                                                                                               | نوع الناقل          |
| PCI Express 2.0                                                                                       |                     |
| SATA 1.0A و 2.0                                                                                       |                     |
| eSATA                                                                                                 |                     |
| USB 2.0                                                                                               |                     |
| PCI: 133 ميجابت/ث                                                                                     | سرعة الناقل         |
| essExpr PCI                                                                                           |                     |
| سر عة فتحة 1x ثنائية الاتجاه ــــــ 250 ميجابايت/ث                                                    |                     |
| سر عة فتحة 16x ثنائية الاتجاهات — 8 جيجابت/ث                                                          |                     |
| SATA: 1.5 جيجابت في الثانية و 3.0 جيجابت في الثانية                                                   |                     |
| eSATA: جيجابت/ٹ                                                                                       |                     |
| USB: 180 ميجابت/ث                                                                                     |                     |
#### البطاقات

| PCI (ىدەن بطاقة تمدېد)                     |                                   |
|--------------------------------------------|-----------------------------------|
| (                                          |                                   |
| جهاز mini tower                            | بطاقتين بطول كامل                 |
| جهاز سطح المكتب                            | بطاقتين منخفضة الطول              |
| جهاز عامل الشكل الصغير                     | بطاقة بنصف طول                    |
| PCI (مع بطاقة تمديد)                       |                                   |
| جهاز سطح المكتب                            | بطاقتين بطول كامل أو نصف طول      |
|                                            | بطاقة واحدة ذات تشكيل جانبي منخفض |
| PCI Express x1                             |                                   |
| جهاز mini tower                            | بطاقة واحدة بطول كامل             |
| PCI Express x16 (بدون بطاقة تمديد)         |                                   |
| جهاز mini tower                            | بطاقة واحدة بطول كامل             |
| جهاز سطح المكتب وجهاز عامل<br>الشكل الصغير | بطاقة واحدة ذات تشكيل جانبي منخفض |
| PCI Express x16 (مع بطاقة تمديد)           |                                   |
| كمبيوتر سطح المكتب                         | بطاقة واحدة بطول كامل             |
|                                            |                                   |

ملاحظة: يتم تعطيل فتحة PCI Express x16 عند توصيل الشاشة بموصل DisplayPort المضمن على جهاز سطح المكتب أو جهاز mini tower أو جهاز عامل الشكل الصغير.

|       | محركات الأقراص                          |
|-------|-----------------------------------------|
|       | يمكن الوصول إليها من الخارج:            |
|       | حاويات محركات أقراص بقياس 5.25 بوصة (2) |
| اثنان | جهاز mini tower                         |
| واحدة | جهاز سطح المكتب                         |
|       | حاوية 5.25 بوصة ضئيلة                   |
| واحدة | جهاز عامل الشكل الصغير                  |
|       | حاوية وحدة D 5.25 يوصية                 |
| واحدة | جهاز عامل الشكل متناهي الصغر            |

محركات الأقراص (تابع)

|                                                                                              | الموصلات                                                                  |
|----------------------------------------------------------------------------------------------|---------------------------------------------------------------------------|
|                                                                                              | الموصلات الخارجية:                                                        |
|                                                                                              | الصوت                                                                     |
| موصلان لخط داخل/ميكروفون وخط خارج                                                            | اللوحة الخلفية                                                            |
| موصلان للوحة أمامية لسماعات الرأس والميكروفون                                                | اللوحة الأمامية                                                           |
| موصل مكون من 7 أسنان                                                                         | eSATA                                                                     |
| <b>ملاحظة:</b> لا يحتوي جهاز كمبيوتر عامل الشكل متناهي<br>الصغر على موصل eSATA.              |                                                                           |
| موصل RJ45 واحد                                                                               | محول الشبكة                                                               |
| موصل واحد من 25 سن (ثنائي الاتجاه)                                                           | متوازي                                                                    |
| موصل واحد ذو تسعة أسنان، متوافق مع 16550،                                                    | تسلسلي                                                                    |
|                                                                                              | USB                                                                       |
| اثنان                                                                                        | اللوحة الأمامية                                                           |
| ستة                                                                                          | اللوحة الخلفية                                                            |
| <b>ملاحظة:</b> يحتوي جهاز عامل الشكل متناهي الصغر على<br>خمسة موصلات USB على اللوحة الخلفية. |                                                                           |
| <b>ملاحظة:</b> كل موصلات USB متوافقة مع USB 2.0.                                             |                                                                           |
|                                                                                              | الفيديو                                                                   |
| موصل VGA مكوَّن من 15 فتحة<br>موصل DisplayPort من 20 سناً                                    | جهاز كمبيوتر mini tower أو الكمبيوتر<br>المكتبي أو جهاز عامل الشكل الصغير |
| موصل DVI-I يحتوي على 28 سن                                                                   | جهاز عامل الشكل متناهي الصغر                                              |
|                                                                                              | موصلات لوحة النظام:                                                       |
|                                                                                              | PCI                                                                       |
| موصلين                                                                                       | جهاز mini tower وجهاز سطح المكتب                                          |
| موصل واحد                                                                                    | جهاز عامل الشكل الصغير                                                    |
| 120 سناً                                                                                     | حجم الموصل                                                                |

#### الموصلات (نابع)

PCI Express x1 موصل واحد جهاز mini tower حجم المو صل 36 سن 1 شق PCI Express عرض بيانات الموصل (الحد الأقصبي) PCI Express x16 جهاز كمبيو تر mini tower أو الكمبيو تر موصل و احد المكتبي أوحهاز عامل الشكل الصغير حجم الموصل 164 سناً عرض بيانات الموصل (الحد الأقصبي) 16 PCI Express شقوق ATA تسلسلي أربعة موصلات جهاز mini tower جهاز سطح المكتب وجهاز عامل الشكل الصغير اثنان موصلات موصل واحد جهاز عامل الشكل متناهى الصغر موصل مكون من 7 أسنان حجم الموصل الذاكر ة جهاز كمبيوتر mini tower أو الكمبيوتر أربعة موصلات المكتبى أو جهاز عامل الشكل الصغير جهاز عامل الشكل متناهى الصغر موصلين 240 سن حجم الموصل جهاز USB داخلی جهاز كمبيوتر mini tower أو الكمبيوتر موصل يحتوى على 10 أسنان (يدعم منفذين USB) المكتبى أو جهاز عامل الشكل الصغير محرك الأقراص المرنة جهاز mini tower وجهاز سطح المكتب موصل واحد يحتوي على 34 سن موصل ضئيل يحتوى على 26 سن جهاز عامل الشكل الصغير

#### الموصلات (ثابع)

| مروحة المعالج                                                             |                             |
|---------------------------------------------------------------------------|-----------------------------|
| جهاز كمبيوتر mini tower أو الكمبيوتر<br>المكتبي أو جهاز عامل الشكل الصغير | موصل واحد يحتوي على 5 أسنان |
| جهاز عامل الشكل متناهي الصغر                                              | موصلين بكل ومنها 5 أسنان    |
| مروحة محرك القرص الصلب                                                    |                             |
| جهاز عامل الشكل الصغير                                                    | موصل واحد يحتوي على 5 أسنان |
| جهاز عامل الشكل متناهي الصغر                                              | موصل ضئيل يحتوي على 3 أسنان |
| لوحة تحكم أمامية                                                          | موصل واحدة من 40 سناً       |
| المعالج                                                                   | موصل واحد ذو 775 سناً       |
| الطاقة 12 فولت                                                            | موصل واحد ذو 4 سنون         |
| الطاقة                                                                    | موصل واحد ذو 24 سناً        |

#### عناصر التحكم والمصابيح

|                                                                                                    | مقدمة الكمبيوتر :                |
|----------------------------------------------------------------------------------------------------|----------------------------------|
| اضغط على زر                                                                                                    | زر الطاقة                        |
| الضوء ال أخضر — يومض الضوء الأخضر في حالة السكون؛<br>ويضيء باللون الأخضر الثابت في حالة التشغيل.                                                                                                    | مصباح الطاقة                     |
| ضوء عنبري — يشير الضوء العنبري الوامض إلى وجود مشكلة مع<br>لوحة النظام. يشير الضوء العنبري الثابت عندما لا يبدأ تشغيل الكمبيوتر<br>إلى أن لوحة النظام لا تستطيع بدء التشغيل. يمكن أن يكون هذا مشكلة في<br>لوحة النظام أو مصدر التيار (انظر "مشكلات الطاقة" في صفحة 46). |                                  |
| الضوء الأخضر — يشير الضوء الأخضر الوامض إلى أن الكمبيوتر<br>يقرأ البيانات من القرص الصلب SATA hard drive أو<br>CD/DVD أو يكتبها فيهما.                                                                                                    | مصباح مؤشر لنشاط محرك<br>الأقراص |
| الضوء الأخضر — يوجد اتصال جيد بين الشبكة والكمبيوتر.<br>مطفأ (لا يوجد ضوء) — الكمبيوتر لا يكتشف اتصالا فعلياً للشبكة.                                                                                                    | مصباح اتصال الشبكة               |

#### عناصر التحكم والمصابيح (ثابع)

| أربعة مصابيح<br>ملاحظة: بالنسبة لكمبيوتر عامل التنسيق فائق الصغر، تكون مصابيح<br>التشخيص على اللوحة الخلفية. انظر "جهاز عامل الشكل متناهي<br>الصغير — منظر خلفي" في صفحة 15 | مصابيح التشخيص                                  |
|----------------------------------------------------------------------------------------------------|-------------------------------------------------|
|                                                                                                    | المنظر الخلفي لجهاز الكمبيوتر :                 |
| الضوء الأخضر — هناك اتصال جيد بين شبكة بسرعة 10 ميجابت<br>بالثانية والكمبيوتر.                                                                                              | مصباح تكامل الارتباط على محول<br>الشبكة المدمجة |
| الضوء البرتقالي — هناك اتصال جيد بين شبكة بسر عة 100 ميجابت<br>بالثانية و الكمبيوتر .                                                                                       |                                                 |
| الضوء الأصفر — هناك اتصال جيد بين شبكة بسر عة 1000 ميجابت<br>بالثانية و الكمبيوتر .                                                                                         |                                                 |
| مطفأ (لا يوجد ضوء) — الكمبيوتر لا يكتشف اتصالا فعليا للشبكة.                                                                                                    |                                                 |
| ضوء أصفر ـــــ يشير الضوء الأصفر الوامض إلى أن هناك نشاط على<br>الشبكة.                                                                                                    | مصباح نشاط الشبكة على محول<br>الشبكة المدمجة    |

#### الطاقة

مصدر طاقة تيار مستمر القوة الكهربائية 305 وات في الجهاز خلاف EPA; 255 وات مع EPA جهاز mini tower جهاز سطح المكتب 255 وات جهاز عامل الشكل الصغير 235 وات جهاز عامل الشكل متناهى الصغر 220 وات الحد الأقصبي لتشتت الحرارة (MHD) 1041 وحدة حرارة بريطانية/ساعة جهاز mini tower 955 وحدة حرارة بريطانية/ساعة جهاز سطح المكتب 938 وحدة حرارة بريطانية/ساعة جهاز عامل الشكل الصغير جهاز عامل الشكل متناهى الصغر 751 وحدة حرارة بريطانية/ساعة **ملاحظة:** يتم حساب الفاقد من الحرارة باستخدام معدل واط مصدر الطاقة.

### الطاقة (نابع)

|                                                     | الجهد الكهريةي (راجع معلومات الأملن<br>الواردة مع الكمبيوتر للاطلاع على المعلومات<br>الهامة حول ضبط الجهد الكهريةي) |
|-----------------------------------------------------|----------------------------------------------------------------------------------------------------|
| 115/230 فولت تيار متردد، 50/60 هيرتز، 3.6/1.8 أمبير | جهاز mini tower                                                                                                    |
| 115/230 فولت تيار متردد، 50/60 هيرتز، 4.0/2.0 أمبير | جهاز سطح المكتب                                                                                                    |
| 115/230 فولت تيار متردد، 50/60 هيرتز، 3.5/1.8 أمبير | جهاز عامل الشكل الصغير                                                                                              |
| 12 فولت تيار مستمر, 18 أمبير                        | جهاز عامل الشكل متناهي الصغر                                                                                        |
| بطارية ليثيوم خلوية CR2032 بقوة 3 فولت              | بطارية خلوية مصغرة                                                                                                  |

#### الخصائص الفيزيائية

| الارتفاع                     |                                           |
|------------------------------|-------------------------------------------|
| mini tower جهاز              | 36.2 سم (14.2 بوصة)                       |
| جهاز سطح المكتب              | 11.4 سم (4.5 بوصة)                        |
| جهاز عامل الشكل الصغير       | 9.26 سم (3.65 بوصة)                       |
| جهاز عامل الشكل متناهي الصغر | 26.4 سم (10.375 بوصة)                     |
| العرض                        |                                           |
| mini tower جهاز              | 17.0 سم (6.7 بوصة)                        |
| جهاز سطح المكتب              | 39.9 سم (15.7 بوصة)                       |
| جهاز عامل الشكل الصغير       | 31.37 سم (12.35 بوصة)                     |
| جهاز عامل الشكل متناهي الصغر | 8.9 سم (3.5 بوصة)                         |
| العمق                        |                                           |
| جهاز mini tower              | 43.5 سم (17.1 بوصة)                       |
| جهاز سطح المكتب              | 35.3 سم (13.9 بوصة)                       |
| جهاز عامل الشكل الصغير       | 34.03 سم (13.40 بوصة)                     |
| جهاز عامل الشكل متناهي الصغر | بدون غطاء الكابل— 25.3 سم (9.95 بوصة)     |
|                              | بغطاء الكابل القياسي — 33 سم (13 بوصة)    |
|                              | بغطاء الكابل الممتد — 36.1 سم (14.2 بوصة) |

الخصائص الفيزيائية (تابع)

الوزن

| جهاز mini tower              | 12.7 كجم (28.0 ليبرة)                       |
|------------------------------|---------------------------------------------|
| جهاز سطح المكتب              | 10.4 كجم (23 ليبرة)                         |
| جهاز عامل الشكل الصغير       | 7.4 كجم (16.4 ليبرة)                        |
| جهاز عامل الشكل متناهي الصغر | بدون غطاء الكابل_ 4.5 كجم (10 ليبرة)        |
|                              | بغطاء الكابل القياسي — 4.9 كجم (10.8 ليبرة) |
|                              | بغطاء الكابل الممتد — 4.9 كجم (10.8 ليبرة)  |

#### المواصفات البيئية

| درجة الحرارة:                  |                                                                                       |
|--------------------------------|---------------------------------------------------------------------------------------|
| أثناء التشغيل                  | من 10° إلى °35 مئوية (من °50 إلى °95 فهرنهايت)                                        |
| أثناء التخزين                  | من 40°– إلى 65°C (من 40°– إلى 149°F)                                                  |
| الرطوبة النسبية (بدون تكاثف)   | التشغيل: %20 إلى %80 (الحد الأقصى لدرجة الحرارة 29 درجة منوية: ℃ 29)                  |
|                                | المخزن: (الحد الأقصى لدرجة الحرارة 38 درجة مئوية ) °C                                 |
| الحد الأقصى للاهتزاز :         |                                                                                       |
| أثناء التشغيل                  | من 5 إلى 350 هرتز عند 0.000 جي2/هرتز                                                  |
| أثناء التخزين                  | من 5 إلى 500 هرتز عند 0.001 إلى 0.01 جي2/هرتز                                         |
| الحد الأقصى لتحمل الاصطدام:    |                                                                                       |
| أثناء التشغيل                  | من 40 جيجا %5 -/+ ومدة إضافية 2 ملي ثانية %10 -/+<br>(ما يعادل 20 بوصة/ث [31 سم/ث])   |
| أثناء التخزين                  | من 105 جيجا %5 -/+ ومدة إضافية 2 ملي ثانية %10 -/+<br>(ما يعادل 50 بوصة/ث [127 سم/ث]) |
| الارتفاع:                      |                                                                                       |
| أثناء التشغيل                  | من 15.2– إلى 3048 متر (من 50– إلى 10 آلاف قدم)                                        |
| أثناء التخزين                  | من 15.2– إلى 10,668 متر (من 50– إلى 35 ألف قدم)                                       |
| مستوى التلوث المحمول في الهواء | G2 أو أقل كما هو محدد بمقتضىISA-S71.04-1985                                           |

# استكشاف الأخطاء وإصلاحها

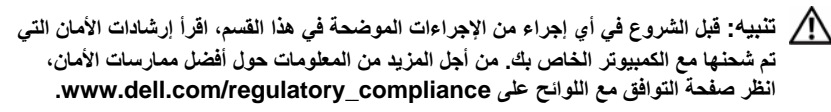

أينبيه: احرص دوماً على فصل الكمبيوتر عن مأخذ التيار الكهربي قبل فتح الغطاء.

ملاحظة: للحصول على معلومات تفصيلية حول استكشاف الأخطاء وإصلاحها، بما في ذلك الاستجابة لرسائل النظام، انظر *دليل الخدمة* على الموقع support.dell.com.

# استخدام أداة استكشاف أخطاء الأجهزة وإصلاحها

لبدء تشغيل أداة استكشاف أخطاء الأجهزة وإصلاحها لحل عدم توافق الأجهزة:

:Windows Vista<sup>®</sup>

- Help انقر فوق الزر Start (ابدأ) في نظام التشغيل Windows Vista 🚱 ، ثم انقر فوق Help التعليمات والدعم). (التعليمات والدعم).
  - 2 اكتب hardware troubleshooter (أداة استكشاف أخطاء الأجهزة وإصلاحها) في حقل البحث واضغط على المفتاح
- 3 في نتائج البحث، حدد الخيار الذي يقدم أفضل وصف للمشكلة واتبع باقي خطوات استكشاف الأخطاء وإصلاحها.

:Windows® XP

- 1 انقر فوق Start (ابدأ)→ Help and Support (التعليمات والدعم).
- 2 اكتب hardware troubleshooter (أداة استكشاف أخطاء الأجهزة وإصلاحها) في حقل البحث واضغط على <enter> لبدء البحث.
  - Hardware (إصلاح مشكلة)، انقر فوق Fix a Problem في قسم Fix a Problem (أداة استكثناف أخطاء الأجهزة وإصلاحها).
- 4 في قائمة Hardware Troubleshooter (أداة استكشاف أخطاء الأجهزة وإصلاحها)، حدد الخيار الذي يقدم أفضل وصف للمشكلة وانقر فوق Next (التالي) لاتباع باقي خطوات استكشاف الأخطاء وإصلاحها.

#### تلميحات

- إذا لم يعمل أحد الأجهزة، فتأكد من توصيله بشكل صحيح.
- إذا قمت بإضافة جزء أو إزالته قبل مواجهة المشكلة، قم بمر اجعة إجراءات التثبيت وتأكد من تركيب هذا الجزء بشكل صحيح.
- في حالة ظهور رسالة خطأ على الشاشة، قم بتدوين الرسالة على نحو دقيق. قد تساعد هذه الرسالة مسئولي الدعم على تشخيص المشكلة (المشكلات) وإصلاحها.
  - في حالة ظهور رسالة خطأ في أحد البرامج، راجع وثائق ذلك البرنامج.

#### مشكلات الطاقة

لتنبيه: قبل الشروع في أي إجراء من الإجراءات الموضحة في هذا القسم، اقرأ إرشادات الأمان التي تم شحنها مع الكمبيوتر الخاص بك. من أجل المزيد من المعلومات حول أفضل ممارسات الأمان، انظر صفحة التوافق مع اللوائح على www.dell.com/regulatory\_compliance.

إذا كان مصباح الطاقة مطفأ — الكمبيوتر في وضع إيقاف التشغيل أو لا يتلقى طاقة.

- أعد تثبيت كابل الطاقة في موصل الطاقة الموجود في الجانب الخلفي من الكمبيوتر والمأخذ الكهربائي.
  - تجاوز شرائح الطاقة وكابلات التمديد وغير ها من أجهزة حماية الطاقة للتحقق من أن الكمبيوتر يبدأ التشغيل بشكل صحيح.
    - تأكد من توصيل أي شر ائح طاقة مستخدمة بمأخذ كهر بائي وفي وضع التشغيل.
  - تأكد من عمل مأخذ التيار الكهربي وذلك باختباره مع جهاز آخر، على سبيل المثال أحد المصابيح.
    - تأكد من توصيل كابل الطاقة الرئيسي وكابل اللوحة الأمامية بإحكام بلوحة النظام.

إذا أضاء مصباح الطاقة باللون الأخضر والكمبيوتر لا يستجيب ...

- تأكد من توصيل الشاشة ومن تشغيلها.
- إذا كانت الشاشة متصلة وقيد التشغيل، راجع (دليل *الخدمة على* support.dell.com).

**إذا كان مصباح الطاقة يومض باللون الأخضر —** الكمبيوتر في وضع السكون. اضغط على أي مفتاح في لوحة المفاتيح، أو اضغط على زر الطاقة لاستئناف التشغيل العادي.

إذا كان مصباح الطاقة يومض باللون الكهرماني — يتلقى الكمبيوتر تياراً كهربائياً، قد يكون هذاك خلل في أحد الأجهزة أو قد لا يكون مثبتاً بشكل صحيح.

- أخرج كل وحدات الذاكرة ثم أعد تركيبها.
- قم بإز الة أية بطاقات تمديد، بما في ذلك بطاقات الرسومات وإعادة تثبيتها.

إذا كان مصباح الطاقة يضيء بلون كهرماني ثابت — توجد مشكلة في الطاقة، قد يكون هناك خلل في أحد الأجهزة أو قد لا يكون مثبتاً بشكل صحيح.

- تأكد من اتصال كابل طاقة المعالج بإحكام بموصل طاقة لوحة النظام (انظر دليل *الخدمة على* support.dell.com).
  - تأكد من توصيل كابل الطاقة الرئيسية وكابل اللوحة الأمامية بإحكام بموصل لوحة النظام.

إزالة التداخل - تتمثل بعض الأسباب المحتملة للتداخل في:

- كابلات تمديد الطاقة ولوحة المفاتيح والماوس
- اتصال العديد من الأجهزة المتصلة بنفس شريحة الطاقة
- اتصال العديد من شرائح الطاقة بنفس المأخذ الكهربائي

مشاكل الذاكرة

تنبيه: قبل الشروع في أي إجراء من الإجراءات الموضحة في هذا القسم، اقرأ إرشادات الأمان التي تم شحنها مع الكمبيوتر الخاص بك. من أجل المزيد من المعلومات حول أفضل ممارسات الأمان، انظر صفحة التوافق مع اللوائح على www.dell.com/regulatory\_compliance.

إذا تلقيت رسالة تشير إلى عدم وجود مساحة كافية بالذاكرة —

- قم بحفظ و إغلاق أية ملفات مفتوحة و الخروج من أية بر امج مفتوحة لا تستخدمها و ذلك لترى ما إذا كان ذلك يؤدي لحل المشكلة.
  - انظر وثائق البرنامج لمعرفة الحد الأدنى من متطلبات الذاكرة. إذا لزم الأمر، قم بتثبيت ذاكرة إضافية.
    - أعد تثبيت وحدات الذاكرة لضمان اتصال الكمبيوتر الخاص بك بالذاكرة بنجاح.
    - تشغيل Dell Diagnostics (انظر "Dell Diagnostics" في صفحة 49).

إذا واجهت أي مشاكل أخرى بالذاكرة —

- أعد تثبيت وحدات الذاكرة لضمان اتصال الكمبيوتر الخاص بك بالذاكرة بنجاح.
  - تأكد من إتباع إرشادات تركيب الذاكرة.
- تأكد من أن الذاكرة التي تستخدمها مدعومة من الكمبيوتر الخاص بك. لمزيد من المعلومات حول نوع الذاكرة المدعومة من الكمبيوتر ، انظر "الذاكرة" في صفحة 35.
  - تشغيل Dell Diagnostics (انظر "Dell Diagnostics" في صفحة 49).

مشاكل البرامج وعدم الاستجابة للأوامر تعذر بدء تشغيل الكمبيوتر تأكد من اتصال كابل الطاقة بالكمبيوتر وبمأخذ التيار الكهربائي بإحكام قوف أحد البرامج عن الاستجابة قم باتهاء البرنامج ---قم باتهاء البرنامج ---المغط على <ctrl>Ctrl>< المالي الوقت للوصول إلى Task Manager (إدارة المهام) وانقر فوق علامة تبويب Ctrl> في نفس الوقت للوصول إلى Task Manager (إدارة المهام) وانقر فوق علامة تبويب Applications (تطبيقات). 2 انقر لتحديد البرنامج الذي لم يعد يستجيب، ثم انقر فوق Bend Task (إنهاء المهمة).

ملاحظة: تشتمل العديد من البرامج على إرشادات للتثبيت في الوثائق الخاصة بها أو على قرص مرن أو قرص مرن أو قرص مرن

تحقق من وثائق البرنامج — إذا لزم الأمر، قم بإلغاء تثبيت البرنامج وإعادة تثبيته مرة أخرى.

يتم تصميم أى برنامج ليتوافق مع نظام تشغيل ®Microsoft<sup>®</sup> Windows سابق

تشغيل Program Compatibility Wizard (معالج توافق البرامج) —

:Windows Vista

- Programs ← (لوحة التحكم) Control Panel ← (ابدأ) Start (الوحة التحكم) → Use an older program with this version of Windows ← (البرامج) → (استخدام برنامج أقدم مع هذا الإصدار من نظام التشغيل Windows).
  - 2 في شاشة الترحيب انقر فوق Next (التالي).
    - 3 اتبع الإرشادات التي تظهر على الشاشة.

:Windows XP

يقوم Program Compatibility Wizard (معالج توافق البرامج) بتهيئة أي برنامج حتى يعمل في بيئة مماثلة لبينات أنظمة تشغيل بخلاف XP.

- 1 انقر فوق Start (ابدأ)→ All Programs (کل البرامج)→ Accessories (الملحقات) (التالي) Next (معالج توافق البرامج)→ Next (التالي).
  - 2 اتبع الإرشادات التي تظهر على الشاشة.

تظع شاشة زرقاء ثابتة أوقف تشغيل الكمبيويتر — إذا لم تستطع الحصول على استجابة بالضغط على أحد المفاتيح في لوحة المفاتيح أو تحريك الماوس، فاضغط مع الاستمر ار على زر الطاقة لمدة 6 ثوان على الأقل (حتى بتوقف الكمبيو تر عن العمل)، ثم أعد تشغيل الكمبيو تر

#### مشكلات أخرى في البرامج

راجع وثائق المنتج أو اتصل بالجهة المصنعة للبرامج للحصول على معلومات استكشاف الأخطاء و اصلاحها \_\_

- تأكد من تو افق البر نامج مع نظام التشغيل المثبت على الكمبيو تر الخاص بك. .
- تأكد من إيفاء الكمبيوتر الخاص بك بالحد الأدنى من متطلبات الأجهزة اللاز مة لتشغبل البر نامج انظر وثائق البر نامج للحصول على المعلو مات
  - تأكد من أن تثبيت البر نامج وتهيئته بشكل صحيح.
  - تحقق من عدم تعارض بر امج تشغيل الأجهز ة مع البر نامج.
  - إذا لزم الأمر، قم بإلغاء تثبيت البرنامج وإعادة تثبيته مرة أخرى. .

#### خدمة التحديث الفني من Dell

تقدم "خدمة التحديث الفني من Dell" إشعار أ مسبقاً بالبريد الإلكتر وني حول تحديثات البرامج والأجهزة للكمبيوتر لديك. للتسجيل في خدمة Technical Update (التحديث الفني) من Dell، قم بزيارة Dell، من الفني) من الفني

#### **Dell Diagnostics**

🔨 تنبيه: قبل الشروع في أي إجراء من الإجراءات الموضحة في هذا القسم، اقرأ إرشادات الأمان التي تم شحنها مع الكمبيوتر الخاص بك. من أجل المزيد من المعلومات حول أفضل ممارسات الأمان، انظر صفحة التوافق مع اللوائح على www.dell.com/regulatory\_compliance.

#### بدء تشغيل Dell Diagnostics من محرك الأقراص الثابتة

- **1** تأكد من توصيل الكمبيو تر بمأخذ تيار كهربي يعمل.
  - قم بتشغيل (أو إعادة تشغيل) الكمبيوتر. 2
- عند ظهور شعار DELL<sup>TM</sup> اضغط على المفتاح <F12> على الفور. حدد DELL<sup>TM</sup> 3 (تشخيص) من القائمة "ابدأ"، ثم اضغط على المفتاح <Enter>.

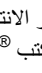

ملاحظة: إذا استمر الانتظار لفترة طويلة لحين ظهور شعار نظام التشغيل، فتابع الانتظار حتى ترى سطح مكتب <sup>®</sup>Microsoft<sup>®</sup> Windows، ثم أوقف تشغيل الكمبيوتر وإعادة المحاولة

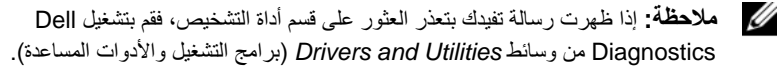

اضغط على أي مفتاح لبدء Dell Diagnostics من قسم أداة التشخيص المساعدة على 4 محرك الأقر أصّ الثابيّة واتبع الإر شادات التي تظهر على الشاشة.

#### تشغيل Dell Diagnostics من وسائط Drivers and Utilities (برامج التشغيل والأدوات المساعدة)

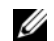

ملاحظة: تعتبر وسائط Drivers and Utilities (برامج التشغيل والأدوات المساعدة) اختيارية وقد لا يتم شحنها مع جهاز الكمبيوتر الخاص بك.

- أدخل وسائط Drivers and Utilities (بر امج التشغيل و الأدو ات المساعدة). 1
  - أوقف تشغيل الكمييوتر ثم أعد تشغيله 2

عند ظهور شعار DELL اضغط على المفتاح <F12> على الفور.

- ملاحظة: إذا استمر الانتظار لفترة طويلة لحين ظهور شعار نظام التشغيل، فتابع الانتظار حتى ترى سطح مكتب "Microsoft" Windows، وبعد ذلك أوقف تشغيل الكمبيوتر وأعد المحاه لة
  - ملاحظة: تقوم الخطوات التالية بتغيير تتابع التمهيد لمرة واحدة فقط. وفي المرة التالية لبدء التشغيل، يتم بدء تشغيل الكمبيوتر تبعاً للأجهزة المحددة في برنامج إعداد النظام.
    - عند ظهور قائمة جهاز التمهيد. حدد CD/DVD/CD-RW ثم اضغط <Enter. 3
    - حدد الخيار Boot from CD-ROM (التمهيد من محرك الأقر اص المضغوطة) من 4 القائمة التي تظهر واضغط على المفتاح <Enter>.
- اكتب الرقم 1 لبدء تشغيل قائمة القرص المضغوط و اضغط على المفتاح <Enter> للمتابعة. 5
- اختر Run the 32 Bit Dell Diagnostics (تشغيل 32 Bit Dell Diagnostics) 6 من القائمة المرقمة. في حالة ظهور عدة إصدارات في القائمة، حدد الإصّدار الذي يتناسب مع الكميبوتر الخاص يك
- عندما تظهر القائمة الرئيسية لبرنامج Dell Diagnostics، حدد الاختبار الذي تريد تشغيله 7 واتبع الإرشادات التي تظهر على الساشة.

# 5

# إعادة تثبيت البرامج

# برامج التشغيل

#### التعرف على برامج التشغيل

- 1 حدد موقع قائمة الأجهزة الخاصة بالكمبيوتر الخاص بك. Microsoft<sup>®</sup> Windows Vista<sup>®</sup>
- ا انقر فوق الزر Start (ابدأ) في نظام التشغيل ™Windows Vista ، ثم انقر بزر الماوس الأيمن فوق Computer (الكمبيوتر).
  - ب انقر فوق Properties (خصائص)→ Device Manager (مدير الأجهزة).

ملاحظة: قد يظهر إطار User Account Control. إذا كنت مسؤول على الكمبيوتر, انقر فوق Continue (متابعة) أو اتصل بالمسؤول لكي تستمر بالإجراء المطلوب.

#### :Microsoft Windows® XP

- ا انقر فوق Start (ابدأ)→ Control Panel (لوحة التحكم).
- Performance and Maintenance (انتقاء فنة)، انقر فوق Pick a category (الأداء والصيانة)، ثم انقر فوق System (الأداء والصيانة)، ثم انقر فوق
  - ت في إطار System Properties (خصائص النظام)، انقر فوق علامة التبويب (الأجهزة)، ثم انقر فوق Device Manager (مدير الأجهزة).
- 2 قم بالتمرير لأسفل في القائمة لرؤية ما إذا كان هناك أي جهاز مميز بعلامة تعجب (دائرة صفراء بها علامة [!]) على رمز الجهاز.
  إذا ظهرت علامة تعجب إلى جانب اسم الجهاز، فقد تحتاج إلى إعادة تثبيت برنامج التشغيل أو تثبيت برنامج تشغيل جديد (انظر "إعادة تثبيت برامج التشغيل والأدوات المساعدة" في صفحة 25).

#### إعادة تثبيت برامج التشغيل والأدوات المساعدة

ووسائط Drivers ووسائط support.dell.com على الإنترنت على support.dell.com ووسائط Drivers (بر امج التشغيل والأدوات المساعدة)، بر امج تشغيل معتمدة لأجهزة كمبيوتر ™Dell. إذا قمت بتثبيت بر امج تشغيل حصلت عليها من مصادر أخرى، فمن الممكن ألا يعمل الكمبيوتر بشكل صحيح.

العودة إلى الإصدار السابق من برنامج تشغيل الجهاز

:Windows Vista

- 1 انقر فوق الزر Start (ابدأ) في النظام Windows Vista ، ثم انقر بالزر الأيمن للماوس على Computer (الكمبيوتر).
  - 2 انقر فوق Properties (خصائص)→ Device Manager (مدير الأجهزة).

ملاحظة: قد يظهر إطار User Account Control. إذا كنت مسؤول على الكمبيوتر، انقر (User Account Control (متابعة) أو اتصل بالمسؤول للدخول على مدير الأجهزة.

- Properties انقر بزر الماوس الأيمن فوق الجهاز الذي تم تثبيت برنامج التشغيل له وانقر فوق (خصائص).
  - 4 انقر على علامة التبويب Drivers (برامج التشغيل) Roll Back Driver (استعادة برنامج التشغيل).

:Windows XP

- Properties (ابدأ) → My Computer (جهاز الكمبيوتر) → Start (ابدأ)
   ۱ (الخصائص) → Hardware (الأجهزة) → Device Manager (الأجهزة).
- Properties انقر بزر الماوس الأيمن فوق الجهاز الذي تم تثبيت برنامج التشغيل له وانقر فوق (خصائص).
- 3 انقر فوق علامة التبويب Drivers (برامج التشغيل)→ Roll Back Driver (استعادة برنامج التشغيل).

إذا لم يحل Device Driver Rollback (إعادة برنامج تشغيل الجهاز) المشكلة، استخدم System Restore (استعادة النظام) (انظر "استعادة نظام التشغيل" في صفحة 54) لإعادة الكمبيوتر إلى حالة التشغيل السابقة لتثبيت برنامج التشغيل الجديد.

#### استخدام وسائط Drivers and Utilities (برامج التشغيل والأدوات المساعدة)

إذا لم يؤدي استخدام Device Driver Rollback (استعادة بر نامج التشغيل السابق للجهاز) أو System Restore (استعادة النظام) (انظر "استعادة نظام التشغيل" في صفحة 54) إلى حل المشكلة، فقم بإعادة تثبيت برنامج التشغيل من وسائط Drivers and Utilities (بر امج التشغيل والأدوات المساعدة).

1 أثناء عرض سطح مكتب Windows، قم بإدراج Drivers and Utilities media (برامج التشغيل والأدوات المساعدة).

إذا كانت هذه هي المرة الأولى التي تستخدم فيها وسائط Drivers and Utilities (بر امج التشغيل والأدوات المساعدة)، اذهب إلى خطوة 2. إذا لم اذهب إلى خطوة 5.

Drivers and Utilities التبع التعليمات التي تظهر على الشاشة عند بدء تشغيل برنامج تثبيت Drivers and Utilities (برامج التشغيل والأدوات المساعدة).

ملاحظة: في معظم الحالات يبدأ برنامج Drivers and Utilities (برامج التشغيل والأدوات المساعدة) تلقانيا. فإذا لم يبدأ تشغيله، ابدأ Windows Explorer، وانقر دليل محرك الأقراص المضغوطة لعرض محتويات القرص المضغوط، ثم انقر نقراً مزدوجاً على ملف autorcd.exe.

- 3 عند ظهور إطار InstallShield Wizard Complete، قم بإخراج وسائط Drivers and Utilities (برامج التشغيل والأدوات المساعدة) ثم انقر فوق Finish (إنهاء) لإعادة تشغيل الكمبيوتر.
  - 4 أعد إدخال وسائط Drivers and Utilities (برامج التشغيل والأدوات المساعدة) عند ظهور سطح مكتب Windows.
  - 5 عند ظهور الشاشة Welcome Dell System Owner (ترحيب بمالك نظامDell)، انقر فوق Next (التالي).

تظهر برامج التشغيل التي يستخدمها الكمبيوتر تلقائياً في الإطار My Drivers—The بتظهر برامج ResourceCD has identified these components in your system (برامج التشغيل الخاصة بي- تعرف ResourceCD على هذه المكونات في النظام الخاص بك).

6 انقر فوق برنامج التشغيل الذي تريد إعادة تثبيته واتبع الإرشادات التي تظهر على الشاشة .

إذا لم يتم إدراج برنامج تشغيل معين، فهذا يعني أن ذلك البرنامج غير مطلوب من قِبل نظام التشغيل، أو يجب عليك العثور على برامج التشغيل المصاحبة للجهاز المحدد.

إ**عادة تثبيت برامج التشغيل يدوياً** بعد استخراج ملفات برنامج التشغيل إلى القرص الصلب لديك، كما هو موضح في القسم السابق: Microsoft Windows Vista:

- انقر فوق الزر Start (ابدأ) في النظام Windows Vista ، ثم انقر بالزر الأيمن للماوس على Computer (الكمبيوتر).
  - 2 انقر فوق Properties (خصائص)→ Device Manager (مدير الأجهزة).

ملاحظة: سيظهر إطار User Account Control (التحكم في حساب المستخدم). إذا كنت مسؤول على الكمبيوتر، انقر Continue (متابعة) أو اتصل بالمسؤول للدخول على مدير الأجهزة.

- 3 انقر نقراً مزدوجاً فوق نوع الجهاز الذي تريد تثبيت برنامج التشغيل له (مثلاً Audio أو Video).
  - 4 انقر نقرأ مزدوجاً فوق اسم الجهاز الذي تريد تثبيت برنامج التشغيل له.
  - Browse my computer for ← Update Driver ← Driver → 5 انقر علامة التبويب 5 driver ↔ 1 منابع التشغيل).

- 6 انقر فوق Browse (استعراض) واستعرض للوصول إلى الموقع الذي سبق وأن نسخت إليه ملفات برنامج التشغيل.
  - 7 انقر فوق اسم برنامج التشغيل OK (موافق)→ Next (التالي).
    - 8 انقر فوق Finish (إنهاء) وأعد تشغيل الكمبيوتر.
      - :Microsoft Windows XP
- 1 انقر فوق زر Start (ابدأ)→ Settings (إعدادات)→ Control Panel (لوحة التحكم).
- 2 انقر نقراً مزدوجاً فوق الرمز System (النظام) و انقر فوق علامة التبويب Hardware (الجهاز).
  - 3 انقر فوق Device Manager (مدير الأجهزة).

ملاحظة: إذا كنت مسؤولاً عن الكمبيوتر، يتبح لك Device Manager (مدير الأجهزة) المتابعة؛ وإلا، اتصل بالمسؤول لإدخال Device Manager (مدير الأجهزة).

- 4 انقر فوق الرمز + المجاور للجهاز الذي تقوم بتثبيت برنامج التشغيل له (على سبيل المثال، الصوت أو الفيديو).
  - 5 انقر نقرأ مزدوجاً فوق اسم الجهاز الذي تريد تثبيت برنامج التشغيل له.
- 6 انقر فوق Driver (برنامج التشغيل) Update Driver→ (تثبيت برنامج التشغيل)→ (تثبيت من قائمة أو من موقع Install from a list or specific location (Advanced) محدد (متقدم) ثم انقر فوق Next (التالي).
  - 7 انقر فوق Browse (استعراض) واستعرض للوصول إلى الموقع الذي سبق وأن نسخت إليه ملفات برنامج التشغيل.
    - 8 انقر فوق اسم برنامج التشغيل OK (موافق)→ Next (التالي).
      - 9 انقر فوق Finish (إنهاء) وأعد تشغيل الكمبيوتر.

## استعادة نظام التشغيل

يمكنك استعادة نظام التشغيل بالطرق التالية:

- تعيد أداة "استعادة النظام" لـ Microsoft Windows الكمبيوتر إلى حالة تشغيل سابقة دون التأثير على ملفات البيانات. استخدم System Restore (استعادة النظام) كحل أول لاستعادة نظام التشغيل والحفاظ على ملفات البيانات.
  - تعمل ميزة Dell Factory Image Restore (استعادة النسخ الأصلية لبيانات Dell) (متاحة في نظام التشغيل Windows Vista) على استعادة القرص الصلب إلى حالة التشغيل التي كان عليها عند قيامك بشراء الكمبيوتر. يقوم البرنامج بحذف كافة البيانات الموجودة على القرص الصلب بشكل دائم وإزالة أية برامج تم تثبيتها بعد استلام الكمبيوتر.
    - في حالة حصولك على وسائط Operating System (نظام التشغيل) مع جهاز الكمبيوتر الخاص بك، فيمكنك استخدامها لاستعادة نظام التشغيل. ومع ذلك، يؤدي استخدام وسائط نظام التشغيل أيضاً إلى حذف كافة البيانات الموجودة على محرك القرص الصلب.

#### استخدام استعادة نظام <sup>®</sup>Microsoft<sup>®</sup> Windows

ملاحظة: تمت كتابة الإجراءات المذكورة في هذا المستند للعرض الافتراضي في Windows، لذلك قد لا تنطبق إذا قمت بضبط كمبيوتر Mindows Classic على عرض Windows (windows) الكلاسيكي).

#### بدء استعادة النظام

:Windows Vista

- انقر فرق Start (ابدأ) 6.
- 2 في مربع Start Search (بدء البحث)، اكتب System Restore (استعادة النظام) واضغط <Enter>.

ملاحظة: قد يظهر إطار User Account Control. إذا كنت مسؤول على الكمبيوتر، انقر 💋 ملاحظة: ما يقد المطلوب. (ما يوني المسؤول للمتابعة إلى الإجراء المطلوب.

3 انقر Next (التالي) واتبع الأوامر المتبقية على الشاشة .

:Windows XP

- إشعار: قبل استعادة الكمبيوتر إلى حالة تشغيل سابقة، قم بحفظ وإغلاق أية ملفات مفتوحة وإنهاء أية برامج مفتوحة. لا تقم بتغيير أو فتح أو حذف أية ملفات أو برامج حتى تكتمل استعادة النظام.
  - 1 انقر فوق Start (ابدأ)→ All Programs (کل البر امج)→ Accessories (الملحقات)→ System Restore (أدوات النظام)→ System Restore (استعادة النظام).
    - 2 انقر فوق Restore my computer to an earlier time (استعادة الكمبيوتر إلى وقت سابق) أو Create a restore point (إنشاء نقطة استعادة).
      - 3 انقر فوق Next (التالي) واتبع باقى المطالبات التي تظهر على الشاشة.

التراجع عن آخر استعادة للنظام

ا**شعار:** قبل التراجع عن آخر استعادة للنظام، قم بحفظ وإغلاق جميع الملفات المفتوحة والخروج من أية برامج مفتوحة. لا تقم بتغيير أو فتح أو حذف أية ملفات أو برامج حتى تكتمل استعادة النظام.

:Windows Vista

- 1 🛛 انقر فوق Start 👩.
- 2 في مربع Start Search (استعادة النظام) واضغط Enter>.
- 3 انقر فوق Undo my last restoration (التراجع عن آخر استعادة) ثم انقر Next (التالي).

:Windows XP

- 1 انقر فوق Start (ابدأ)→ All Programs (كل البرامج)→ Accessories (الملحقات)→ System Restore (أدوات النظام)→ System Restore (استعادة النظام).
- 2 انقر فوق Undo my last restoration (التراجع عن آخر استعادة) ثم انقر Next (التالي).

#### استخدام استعادة النسخ الأصلية للبيانات من Dell

أشعار: يؤدي استخدام استعادة صورة ضبط المصنع لـ Dell إلى حذف كافة البيانات (علي سبيل المثل، المستندات وجداول البيانات ورسائل البريد الإلكتروني والصور الرقمية وملفات الموسيقى) الموجودة على محرك الأقراص الثابتة وإز الة أي برامج أو برامج تشغيل مثبتة بعد استلام الكمبيوتر. قم بإجراء نسخ احتياطي للبيانات قبل استخدام هذه الخيارات، إن أمكن. لا تستخدم Dell Factory Image Restore الحتياطي للبيانات قبل استخدام هذه الخيارات، إن أمكن. لا تستخدم System Restore الموسيقى الايراني إلا إذا لم يؤد التي المؤلمي المثلي المثلي المثل، المولي المؤلمي المثلينات قبل استخدام هذه الخيارات، إن أمكن. لا تستخدم Restore المولي المؤلمي البيانات قبل استخدام هذه الخيارات، إن أمكن. لا تستخدم المولي البيانات قبل استخدام هذه الخيارات، إن أمكن. لا تستخدم Restore المولي البيانات قبل المتخد مع مع المولي المؤلمي البيانات قبل الم يؤد مع المولي المؤلمي المؤلمي المؤلمي المؤلمي المؤلمي المؤلمي المؤلمي المولي المؤلمي المؤلمي المؤلمي المؤلمي المؤلمي المؤلمي المؤلمي المؤلمي المؤلمي المؤلمي المؤلمي المؤلمي المؤلمي المؤلمي المؤلمي المؤلمي المؤلمي المؤلمي المولي المؤلمي المؤلمي المؤلمي المؤلمي المؤلمي المؤلمي المؤلمي المؤلمي المؤلمي المؤلمي المؤلمي المؤلمي المؤلمي المولي المولي المؤلمي المؤلمي الم

ملاحظة: قد لا يكون Dell Factory Image Restore متاحاً في دول معينة أو على أجهزة كمبيوتر معينة.

#### استعادة النسخ الأصلية لبيانات Windows Vista) Dell فقط)

- 1 قم بتشغيل الكمبيوتر.
- 2 عند ظهور شعار Dell، اضغط على <F8> عدة مرات للوصول إلى إطار Vista Advanced عند ظهور شعار Dell). Boot Options (خيارات التمهيد المتقدمة بنظام Vista).
  - 3 حدد Repair Your Computer (إصلاح الكمبيوتر). يظهر الإطار System Recovery Options (خيارات استعادة النظام).
    - 4 حدد شكل لوحة المفاتيح وانقر فوق Next (التالي).
    - 5 للوصول إلى خيارات الاستعادة ،قم بتسجيل الدخول كمستخدم محلى.
- User Name (مسؤول) في حقّل administrator (مسؤول) في حقّل User Name (سوول) في حقّل (اسم المستخدم) ثم انقر فوق OK (موافق).
  - 7 انقر Dell Factory Image Restore (استعادة النسخ الأصلية للبيانات من Dell)
- ملاحظة: تبعاً للإعداد الذي قمت به، فإنك تحتاج إلى اختيار Dell Factory Tools (أدوات مصنع Dell Factory Image Restore).
- 8 على شاشة الترحيب الخاصة بـ Dell Factory Image Restore (استعادة النسخ الأصلية للبيانات من Dell )، انقر فوق Next (التالي).

تظهر شاشة Confirm Data Deletion (تأكيد حذف البيانات).

📮 الشعار: إذا لم ترد متابعة Factory Image Restore، انقر فوق Cancel (الغاء).

- 9 انقر على خانة التحديد لتأكيد أنك تريد متابعة إعادة تهيئة محرك الأقراص الثابتة واستعادة برامج النظام إلى إعدادات المصنع، ثم انقر فوق Next (التالي). تبدأ عملية الاستعادة وقد تستغرق خمس دقائق أو أكثر كي يتم الانتهاء منها. تظهر رسالة عند استعادة نظام التشغيل والتطبيقات المثبتة في المصنع إلى إعدادات المصنع.
  - 10 انقر فوق Finish (إنهاء) لإعادة تشغيل الكمبيوتر.

#### Dell PC Restore (نظام التشغيل XP فقط)

- 1 قم بتشغيل الكمبيوتر. أثناء عملية التشغيل، يظهر شريط أزرق في أعلى الشاشة وعليه www.dell.com.
- 2 عند رؤية هذا الشريط الأزرق، اضغط <F11><Ctrl> على الفور. إذا لم تقم بضغط <Ctrl> <F11> في الوقت المناسب, اترك الكمبيوتر ينهي عملية بدء التشغيل، ثم أعد تشغيل الكمبيوتر مرة أخرى.
  - 3 انقر فوق Restore (استعادة) وفوق Confirm (تأكيد). تستغرق عملية الاستعادة ما بين 6 و 10 دقائق لتكتمل.
  - 4 عند مطالبتك، انقر Finish (إنهاء) لإعادة تشغيل الكمبيوتر.
- 5 عند مطالبتك، انقر فوق Yes (نعم). تتم إعادة تشغيل الكمبيوتر. نظراً لأنه قد تمت استعادة الكمبيوتر إلى حالة التشغيل الأصلية له، فإن الشاشات التي تظهر هي نفس الشاشة التي ظهرت عند تشغيل الكمبيوتر لأول مرة.
  - 6 انقر فوق Next (التالي). تظهر شاشة "استعادة النظام" ويعاد تشغيل الكمبيوتر.
  - 7 بعد أن يقوم الكمبيوتر بإعادة التشغيل، انقر فوق OK (موافق).

#### Windows XP: إزالة Dell PC Restore:

والمعار: تؤدي إزالة Dell PC Restore من على القرص الصلب إلى حذف أداة PC Restore المساعدة بشكل دائم مع على الكمبيوتر. بعد إز الة Dell PC Restore، لن تتمكن من استخدامه في استعادة نظام تشغيل الكمبيوتر.

يُنصح *بألا* تقوم بإزالة PC Restore من الكمبيوتر، حتى ولو بهدف توفير مساحة إضافية على القرص الصلب. إذا قمت بإزالة PC Restore من على القرص الصلب، لن يكون بمقدورك إعادة نظام تشغيل الكمبيوتر لديك إلى حالته الأصلية.

- 1 قم بتسجيل الدخول إلى الكمبيوتر بوصفك مسؤول محلي.
- 2 في برنامج Microsoft Windows Explorer، انتقل إلى c:\dell\utilities\DSR.

انقر نقر أمز دوجاً على اسم الملف DSRIRRemv2.exe 3

ملاحظة: إذا لم يكن القسم الخاص ببرنامج PC Restore موجودًا على القرص الصلب لجهاز الكمبيوتر، تظهر رسالة تفيد تعذر العثور على القسم. انقر فوق Quit (إنهاء)، لأنه في هذه الحالة لا يوجد قسم لحذفه

- انقر فوق OK (موافق) لاز الة برنامج PC Restore من على القرص الصلب. 4
  - انقر فوق Yes (نعم) عند ظهور رسالة تأكيد 5 يتم حذف قسم PC Restore و تتم اضافة مساحة القر ص المتو فر ة حديثًا.
- انقر بزر الماوس الأيمن فوق (Local Disk (C في Windows Explorer ، وانقر فوق 6 Properties (خصائص) ثم تَأكد من توفر المساحة الخالية الأضافية.
- انقر فوق Finish (إذلة PC Restore Removal (إذ الله PC Restore ) انقر فوق 7 وإعادة تشغبل الكميبوتر

استخدام وسائط نظام التشغبل

قبل إعادة تثبيت نظام التشغيل، جرِّب ما بلي:

- Windows Device Driver Rollback (انظر "العودة إلى الإصدار السابق من بر نامج تشغيل الجهاز " في صفحة 54)
- Microsoft System Restore (انظر "Dell PC Restore (نظام التشغيل XP فقط)" في صفحة (5)

🚺 الشعار: قبل القيام بالتثبيت، قم بعمل نسخ احتياطية لجميع ملفات البيانات الموجودة على محرك الأقراص الثابتةالأساسي إلى وسائط أخرى. للقيام بالتهيئة التقليدية لمحرك الأقراص الثابت، سيكون محرك الأقراص الثابت الأساسي هو أول محرك أقراص يكتشفه الكمبيوتر.

لاعادة تثبيت Windows، أنت بحاجة إلى وسائط نظام التشغيل <sup>™</sup>Dell و وسائط bell بالتشغيل التشغيل الم Utilities (برامج التشغيل والأدوات المساعدة) من Dell Drivers and. تحتوى وسائط Dell Drivers and Utilities (برامج التشغيل والأدوات المساعدة) على برامج التشغيل التي تم تثبيتها أثناء طلب الكمبيوتر. استخدم وسائط Drivers and Utilities (بر أمج التشغيل والأدوات المساعدة) من Dell لتحميل أي بر امج تشغبل مطلوبة.

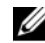

ملاحظة: ووفقًا للمنطقة التي قمت بطلب الكمبيوتر منها أو ما إذا قمت بطلب الوسائط، قد لا يتم إرسال وسائط Drivers and Utilities (برامج التشغيل والأدوات المساعدة) من Dell ووسائط Operating System (نظام التشغيل) من Dell مع الكمبيوتر.

#### إعادة تثبيت نظام التشغيل Windows

قد تستغرق عملية إعادة التثبيت ما بين ساعة إلى ساعتين لتكتمل.

- 1 قم بحفظ وإغلاق أية ملفات مفتوحة، والخروج من أية برامج مفتوحة.
  - 2 أدخل وسائط Operating System (نظام التشغيل).
- 3 إذا ظهرت الرسالة Windows (تثبيت نظام التشغيل Windows)، انقر فوق Exit (خروج).
  - 4 قم بإعادة تشغيل الكمبيوتر.

عند ظهور شعار DELL اضبغط على المفتاح <F12> على الفور.

ملاحظة: إذا استمر الانتظار لفترة طويلة لحين ظهور شعار نظام التشغيل، فتابع الانتظار حتى ترى سطح مكتب @Microsoft® Windows، وبعد ذلك أوقف تشغيل الكمبيوتر وأعد المحاولة.

ملاحظة: تقوم الخطوات التالية بتغيير تتابع التمهيد لمرة واحدة فقط. في المرة التالية التي تقوم فيها المنتخبين التمنيين في المرة التالية التي تقوم فيها المنتخبل الكمبيوتر، يتم تمهيده وفقاً للأجهزة المحددة في برنامج إعداد النظام.

- 5 عند ظهور قائمة أجهزة التمهيدن قم بتمييز CD/DVD/CD-RW Drive واضغط على Enter>.
- 6 اضعط على أي مفتاح من أجل Boot from CD-ROM التمهيد من CD-ROM (محرك الأقراص المضعوطة) واتبع التعليمات الموجودة على الشاشة لإكمال التثبيت.
  - 7 أعد تثبيت برامج تشغيل الأجهزة، وبرنامج الحماية من الفيروسات، وبرامج أخرى.

5

البحث عن معلومات

ملاحظة: قد تكون بعض الميزات أو الوسائط اختيارية وقد لا يتم شحنها مع الكمبيوتر. قد لا تتوفر بعض الميزات أو الوسائط في بعض البلدان.

| 4 | U |
|---|---|
|   |   |

ملاحظة: يمكن شحن معلومات إضافية مع الكمبيوتر.

| المستند/الوسائط/الملصق                                                                                                    | المحتويات                                                                                                    |
|----------------------------------------------------------------------------------------------------|----------------------------------------------------------------------------------------------------|
| Service Tag (رقم الخدمة)/<br>Code Express Service (رمز الخدمة السريعة)<br>يوجد رمز الخدمة/رمز Express Service في<br>الكمبيوتر.                                                   | <ul> <li>استخدم Service Tag (رقم الخدمة) لتمييز الكمبيوتر<br/>الخاص بك عند استخدام موقع support.dell.com<br/>أو الاتصال بالدعم.</li> <li>أدخل رمز Express Service لتوجيه مكالمتك عند<br/>الاتصال بالدعم</li> </ul>                                                         |
| a<br>ġ                                                                                                    | <b>ملاحظة:</b> يوجد رمز الخدمة/رمز Service Express<br>في الكمبيوتر.                                                                                                    |
| وسائط برامج التشغيل والأدوات المساعدة<br>تعد وسائط Drivers and Utilities (بر امج<br>التشغيل والأدوات المساعدة) قرص مضغوط أو<br>قرص فيديو رقمي DVD وقد يتم شحنها مع<br>الكمبيوتر. | <ul> <li>أحد البر امج التشخيصية الخاصة بالكمبيوتر</li> <li>بر امج التشغيل الخاصة بالكمبيوتر</li> <li>ملاحظة: يمكن العثور على تحديثات بر امج التشغيل</li> <li>والتوثيق على الموقع support.dell.com</li> <li>بر نامج نظام سطح المكتب (DSS)</li> <li>ملفات التعريف</li> </ul> |
|                                                                                                    | ملاحظة: يمكن أن يتم تضمين ملفات التعريف بالوسائط<br>توفير آخر التحديثات المتعلقة بالتغيرات التقنية التي تحدث<br>في الكمبيوتر أو المواد المرجعية التقنية المتقدمة<br>المخصصة للفنيين أو المستخدمين ذوي الخبرة.                                                              |

وسائط نظام التشغيل

إعادة تثبيت نظام التشغيل

وسائط نظام التشغيل عبارة عن قرص مضغوط أو قرص فيديو رقمي DVD يمكن شحنه مع الكمبيوتر.

| المستند/الوسائط/الملصق                                                                                                    | المحتويات                                                  |
|----------------------------------------------------------------------------------------------------|------------------------------------------------------------|
| معلومات الأمان, والمعلومات التنظيمية, ومعلومات<br>الضمان, ومعلومات الدعم                                                                                                | • معلومات الضمان                                           |
|                                                                                                    | <ul> <li>البنود والشروط (الولايات المتحدة فقط)</li> </ul>  |
| يمكن شحن هذا النوع من المعلومات مع الكمبيوتر.<br>لمزيد من المعلومات حول أفضل ممارسات الأمان،<br>انظر صفحة التوافق مع اللوائح على<br>www.dell.com/regulatory_compliance. | • إرشادات الأمان                                           |
|                                                                                                    | <ul> <li>المعلومات التنظيمية</li> </ul>                    |
|                                                                                                    | • معلومات التصميم المناسب لوضع الجسم                       |
|                                                                                                    | <ul> <li>اتفاقية ترخيص المستخدم النهائي</li> </ul>         |
| دليل الخدمة                                                                                                    | <ul> <li>كيفية فك الأجزاء واستبدالها</li> </ul>            |
| يمكن العثور على دليل الخدمة الخاص بالكمبيوتر<br>على العنوان support.dell.com.                                                                                           | <ul> <li>كيفية تهيئة إعدادات النظام</li> </ul>             |
|                                                                                                    | <ul> <li>كيفية استكشاف المشكلات وإصلاحها</li> </ul>        |
| دليل تقنية Dell                                                                                                    | • حول نظام التشغيل                                         |
| يتوفر دليل تقنية Dell على العنوان<br>support.dell.com.                                                                                                    | <ul> <li>استخدام الأجهزة وصيانتها</li> </ul>               |
|                                                                                                    | <ul> <li>فهم تقنيات مثل RAID والإنترنت وتقنية</li> </ul>   |
|                                                                                                    | Bluetooth <sup>®</sup> اللاسلكية والبريد الإلكتروني وشبكات |
|                                                                                                    | الاتصال وغير ها.                                           |
| ملصق ترخيص <sup>®</sup> Microsoft <sup>®</sup> Windows                                                                                                    | <ul> <li>يوفر مفتاح منتج نظام التشغيل الخاص بك.</li> </ul> |
| يوجد ترخيص Microsoft Windows في                                                                                                    |                                                            |

# الحصول على تعليمات

# الحصول على المساعدة

تنبيه: إذا أردت رفع غطاء الكمبيوتر، افصل التيار عن الكمبيوتر وكابلات المودم أولاً من مصادر الكهرباء. اتبع إرشادات الأمان المرفقة بالكمبيوتر.

إذا صادفتك مشكلة في الكمبيوتر، يمكنك استكمال الخطوات السابقة لتشخيص واستكشاف المشكلة. و علاجها:

- 1 انظر "عندما تظهر القائمة الرئيسية لبرنامج Dell Diagnostics، حدد الاختبار الذي تريد تشغيله واتبع الإرشادات التي تظهر على الشاشة" في صفحة 50 للحصول على معلومات والتعرف على الإجراءات المتعلقة بالمشكلة التي تواجه الكمبيوتر لديك.
- 2 انظر "Dell Diagnostics" في صفحة 49 للاطلاع على الإجراءات المتعلقة بكيفية تشغيل Dell Diagnostics.
  - 3 املأ "قائمة الفحص التشخيصية" في صفحة 67.
- 4 استخدم المجموعة الشاملة من خدمات Dell عبر الإنترنت المتوفرة على "دعم Dell" الموقع (support.dell.com) للحصول على تعليمات حول طريقة التثبيت وإجراءات استكشاف المشكلات وإصلاحها. راجع "الخدمات عبر الإنترنت" في صفحة 64 للاطلاع على قائمة أكثر شمولية من "دعم Dell" عبر الإنترنت.
  - وإذا لم يتم حل المشكلة من خلال الخطوات السابقة، راجع "الاتصال بشركة [Dell" في صفحة 68.
- ملاحظة: اتصل بـ "دعم Dell" من أحد الهواتف الموجودة بالقرب من الكمبيوتر المعطوب بحيث يمكن لفريق الدعم مساعدتك من خلال اتباع كافة الإجراءات الضرورية.

ملاحظة: قد لا يتوفر نظام "رمز Express Service الخاص بـ Dell" في جميع البلدان.

و عندما يتم مطالبتك من خلال النظام الهاتفي التلقائي الخاص بـ Dell، أدخل رمز Express Service افتح لتوجيه المكالمة مباشرة إلى مسؤول الدعم المختص. إذا لم يتوفر لديك رمز Express Service، افتح المجلد Express Service واتبع التوجيهات.

للحصول على إرشادات حول استخدام "دعم Dell"، راجع "الدعم الفني وخدمة العملاء" في صفحة 64.

U

**ملاحظة:** بعض من الخدمات التالية لا تتوفر دوماً في جميع المواقع خارج الولايات المتحدة. اتصل بممثل Dell المحلي لديك للحصول على معلومات حول مدى توفر الخدمات.

#### الدعم الفنى وخدمة العملاء

نتوفر خدمة الدعم من Dell للرد على استفسار اتك المتعلقة بأجهزة Dell™. يستخدم فريق الدعم التشخيصات المستندة إلى الكمبيوتر لتوفير إجابات سريعة ودقيقة. للاتصال بخدمة "دعم Dell" راجع "قبل إجراء الاتصال" في صفحة 66، ثم راجع معلومات الاتصال الخاصة بمنطقتك للانتقال الى support.dell.com.

#### DellConnect™

DellConnect عبارة عن أداة للاتصال السهل عبر الإنترنت، والتي تتيح لفريق الخدمة والدعم التابع لـ Dell|مكانية الوصول إلى الكمبيوتر لديك من خلال الاتصال واسع النطاق، وتشخيص المشكلة و علاجها تحت إشرافك. لمزيد من المعلومات، اذهب إلى support.dell.com وانقر فوق DellConnect.

> **الخدمات عبر الإنترنت** يمكنك التعرف على منتجات وخدمات Dell من خلال مواقع ويب التالية:

www.dell.com

(الدول الأسيوية/الباسيفيكية فقط) www.dell.com/ap

www.dell.com/jp (اليابان فقط)

www.euro.dell.com (أوروبا فقط)

(دول أمريكا اللاتينية والكاريبي) www.dell.com/la

www.dell.ca (كندا فقط)

يمكنك الوصول إلى "دعم Dell" من خلال مواقع ويب و عناوين البريد الإلكتروني التالية:

مواقع ويب الخاصة بدعم:Dell

support.dell.com

(اليابان فقط) support.jp.dell.com

(أوروبا فقط) support.euro.dell.com

 عناوين البريد الإلكتروني الخاصة بدعم Dell: mobile support@us.dell.com

support@us.dell.com

(دول أمريكا اللاتينية والكاريبي فقط) la-techsupport@dell.com

apsupport@dell.com (الدول الأسيوية/الباسيفيكية فقط)

 عناوين البريد الإلكتروني الخاصة بتسويق ومبيعات:Dell (الدول الأسيوية/الباسيفيكية فقط)

(كندا فقط) sales\_canada@dell.com

بروتوكول نقل الملفات المجهولة (FTP):

ftp.dell.com – تسجيل الدخول كمستخدم مجهول, واستخدام عنوان البريد الإلكتروني ككلمة مرور خاصة بك

#### خدمة AutoTech

خدمة الدعم النلقاني من Dell المعروفة باسم —AutoTech— توفر إجابات مسجلة على الأسئلة المتداولة والتي يتم توجيهها من خلال عملاء Dell حول أجهزة الكمبيوتر المحمولة وأجهزة كمبيوتر سطح المكتب. الموضوعات التي تناسب الأسئلة التي توجهها. للحصول على أرقام الهواتف للاتصال بمنطقتك، راجع "الاتصال بشركة Dell" في صفحة 68.

خدمة حالة الطلب التلقائي لمراجعة حالة منتجات Dell التي طلبت شرائها، يمكنك الذهاب إلى support.dell.com، أو يمكنك الاتصال بخدمة حالة الطلب التلقائي. تستمتع إلى صوت مسجل يطلب منك إدخال المعلومات المطلوبة لتحديد موقعك وتقديم طلبك. للحصول على أرقام الهواتف للاتصال بمنطقتك، راجع "الاتصال بشركة Dell" في صفحة 68.

#### المشكلات الخاصة بطلبك

إذا تعرضت لمشكلة أثناء تقديم الطلب، مثل ضياع بعض قطع الغيار أو استخدام قطع غيار خطأ أو إصدار فاتورة تحتوي على خطأ، اتصل بشركة Dell لطلب المساعدة المخصصة للعملاء. احرص على أن تتوفر لديك الفاتورة أو بيان التعبئة أثناء الاتصال. للحصول على أرقام الهواتف للاتصال بمنطقتك، راجع "الاتصال بشركة Dell" في صفحة 68.

## معلومات المنتج

إذا كنت تحتاج إلى معلومات حول المنتجات الأخرى التي توفر ها شركة Dell، أو إذا كنت ترغب في الحصول على طلب محدد، تفضل بزيارة موقع ويب الخاص بشركة Dell على العنوان www.dell.com. للحصول على أرقام الهواتف للاتصال بمنطقتك أو للتحدث إلى مسؤول المبيعات، راجع "الاتصال بشركة Dell" في صفحة 68.

# إرجاع المنتجات للتمتع بخدمة الضمان أو استرداد المبلغ المدفوع

قم بتجهيز جميع المواد المطلوب إرجاعها، سواء للإصلاح أو لاستراد المبلغ بالطريقة التالية:

- 1 اتصل بشركة Dell للحصول على "رقم اعتماد المنتج المطلوب إرجاعه" واكتبه بوضوح وبشكل ظاهر على الجزء الخارجي من الصندوق. للحصول على أرقام الهواتف للاتصال بمنطقتك، راجع "الاتصال بشركة Dell" في صفحة 68. قم بتضمين نسخة من الفاتورة وخطاب يصف سبب الإرجاع.
- 2 قم بتضمين نسخة من "قائمة الفحص التشخيصية" (راجع "قائمة الفحص التشخيصية" في صفحة 67), مع توضيح الاختبارات التي أجريتها على المنتج وأي رسائل خطأ تم إبلاغك بها من خلال Dell Diagnostics (راجع "الاتصال بشركة Dell" في صفحة 68).
  - 8 قم بإرفاق أية ملحقات تخص الجزء (الأجزاء) الذي ستقوم بإرجاعه (كابلات الطاقة والأقراص المرنة للبر امج، والكتيبات، وغير ذلك) وذلك إذا كان الإرجاع سيتم بغرض رد الثمن.
    - 4 قم بتعبئة المعدة المراد إرجاعها في مواد التعبئة الأصلية (أو مواد مكافئة لها).

أنت مسؤول عن دفع تكلفة الشحن. انت مسؤول أيضاً عن أي منتج يتم إرجاعه، بفرض ما يتعرض له المنتج من مخاطر الضياع خلال الشحن إلى Dell. لا يتم قبول طرود "الدفع عند الاستلام" (C.O.D.). سيتم رفض استلام أي منتجات تفتقد إلى أي من المتطلبات السابقة من قبل منصة الاستلام التابعة لـ Dell حيث يتم إرجاع المنتج إليك مرة أخرى.

## قبل إجراء الاتصال

ملاحظة: احرص على أن يتوفر لديك رمز Express Service أثناء الاتصال. حيث يساعدك هذا الرمز على توجيه مكالمتك بطريقة أكثر كفاءة. وقد يتم مطالبتك بتوفير "رمز الخدمة" (الموجود على الجزء الخلفي أو السفلي من الكمبيوتر).

تذكر ملء "قائمة الفحص التشخيصية" (راجع "قائمة الفحص التشخيصية" في صفحة 67). وإذا لزم الأمر، قم بتشغيل الكمبيوتر قبل الاتصال بشركة [Del لطلب المساعدة والاتصال من أحد الهواتف الموجودة بالقرب من الكمبيوتر لديك. قد يُطلب منك كتابة بعض الأوامر على لوحة المفاتيح، أو إعداد معلومات تفصيلية أثناء العمليات، أو تجربة خطوات أخرى لإصلاح العطل لا تتم إلا على الكمبيوتر نفسه. تأكد من توفر المستندات الخاصة بالكمبيوتر.

تنبيه: قبل الشروع في أي إجراء من الإجراءات الموضحة في هذا القسم، اقرأ إرشادات الأمان التي تم شخنها مع الكمبيوتر الخاص بك. من أجل المزيد من المعلومات حول أفضل ممارسات الأمان، انظر صفحة التوافق مع اللوائح على www.dell.com/regulatory\_compliance.

قائمة الفحص التشخيصية

الأسم:

التاريخ:

العنوان:

رقم الماتف:

رمز الخدمة (الرمز الشريطي الموجود على الجزء الخلفي أو السفلي من الكمبيوتر):

رمز Express Service:

"رقم اعتماد المنتج المطلوب إرجاعه" (في حالة توفيره من خلال الفني المختص بتوفير دعم Dell):

نظام التشغيل والإصدار:

الأجهزة:

بطاقات التوسيع:

هل أنت متصل بإحدى الشبكات؟ نعم / لا

الشبكة والإصدار ومهايئ الشبكة:

البرامج والإصدارات:

ر اجع معلومات نظام التشغيل لتحديد محتويات ملفات بدء تشغيل النظام. إذا كان الكمبيوتر متصلاً بإحدى الطابعات، فقم بطباعة كل ملف. أو قم بتسجيل محتويات كل ملف قبل الاتصال بـ Dell.

رسائل الخطأ أو رمز الرنين أو الرمز التشخيصي:

وصف المشكلة وإجراءات استكشاف المشكلات وإصلاحها التي تقوم باتباعها:

# الاتصال بشركة Dell

بالنسبة للعملاء الموجودين في الو لابات المتحدة. بمكنهم الاتصال بـ BOO-WWW-DELL (800-999-3355)

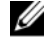

ملاحظة: إذا لم يتوفر لديك اتصال نشط بالإنترنت، يمكنك العثور على معلومات الاتصال الموجودة على فاتورة الشراء ويبان التعبيئة أو الفاتورة أو كتالوج منتج Dell.

توفر شركة Dell العديد من خيار ات الدعم والخدمة عبر الانتر نت و عبر الهاتف و تختلف امكانية التوفر حسب البلد و المنتج، و بعض الخدمات قد لا تكون متوفر ة في منطقتك. للاتصال بشر كة Dell فيما يتعلق بالمبيعات أو الدعم التقنى أو أي موضو عات تتعلق بخدمة العملاء:

- 1 تفضل بزيارة الموقع support.dell.com، وحدد بلدك أو منقطتك في القائمة المنسدلة Choose A Country/Region (اَحْتَر البلد / المنطقة) الموجودة في الجزء السفلي من الصفحة
- انقر فوق Contact Us (اتصل بنا) الموجود في الجانب الأيسر من الصفحة وحدد الخدمة 2 المناسبة لك أو ار تباط الدعم حسب احتباجاتك
  - اختر طريقة الاتصال بشركة Dell المناسبة لك. 3

فع س

ا اتفاقية ترخيص المستخدم النهائي (EULA)، 62

## Ĵ

أرقام الهواتف، 68

١

استعادة النسخ الأصلية لبيانات Dell، 56 استعادة النظام، 54، 55 استكشاف 1، 46 استكشاف المشكلات واصلاحها 49 (Dell Diagnostics أعطال ١، 47 الاستعادة إلى الحالة السابقة، 54، 55 البرامج، 47، 48 الذاكرة، 47 استكشاف المشكلات وإصلاحها، 45 ظروف مصابيح الطاقة، 46 الكمبيوتر لا يستجيب، 47 البرامج وتوافق نظام التشغيل 62 .48 .Windows الشاشة الزرقاء، 48 البرامج، 49 تلميحات، 50

إ إعادة التثبيت البرامج، 51 برامج التشغيل والأدوات المساعدة، 52

۱

الاتصال الشاشة، 17 الشيكة، 23 المودم، 21 كابل الشبكة، 21 كابلات الطاقة، 22 الإنترنت، 28 الاتصال بـ Dell، 63، 68، الإعداد الانترنت، 28 الاعداد الإعداد السريع، 17 الكميبوتر، 17 تثبيت الكمبيوتر في مكان مغلق، 26 الإنتر نت الاتصال، 28 الاعداد، 28 البحث عن المعلومات، 61 البرامج استكشاف المشكلات وإصلاحها، 49 التحديثات، 49 استكشاف المشكلات وإصلاحها، 48

المنظر أما خلة مو 70 | فهرس

المو اصفات الحوانب السئية، 44 الذاكرة، 35، 36 الصوت، 36 الطاقة، 42، 43 الفيديو، 36 الكل، 35 المعالج، 35 المكونات المادية، 43، 44 الموصلات، 39 محر كات الأقر اص، 37 معلومات النظام، 35 مفاتيح التحكم والمصابيح، 41، 42 ناقل التوسيع، 36 اله سائط بر امج التشغيل والأدوات المساعدة، 61 نظام التشغبل، 61 امج وتوافق نظام التشغيل Windows، 48

> ب برامج التشغيل، 51 وسائط برامج التشغيل و، 61 إعادة التثبيت، 52 التعريف، 51 الرجوع إلى إصدار سابق، 52 برنامج نظام سطح المكتب، 61

> > د

دليل الخدمة، 62 دليل تقنية Dell، 62

اعادة التثبيت، 51 البنود والشروط، 62 التحديثات البر امج و الأجهز ة، 49 التشخيصيات 49 (Dell الدعم، 63 الاتصال بـ (Dell، 68) الخدمة عبر الإنترنت، 64 64 (DellConnect إقليمي، 64 الدعم الفني وخدمة العملاء، 64 الذاكرة استكشاف المشكلات وإصلاحها، 47 الشيكات، 23 الاتصال، 23 الماقة استكشاف المشكلات وإصلاحها، 46 ظروف مصابيح الطاقة، 46 المشكلات الاستعادة إلى ال-، 55 المعالحات معالج نقل الملفات والإعدادات، 30 المعلومات، 61

البر نامج

دليل تقنية Dell، 62 دليل الخدمة، 62 المعلومات التنظيمية، 62

# 15,12,10

ر رمز Express Service، 61 رموز الخدمة، 61

#### م

#### ن

#### و

وسائط برامج التشغيل والأدوات المسا عدة، 52 Dell Diagnostics، 49 وسائط نظام التشغيل، 61

#### D

Dell الاتصال، 63، 63 تحديثات البرامج، 50 خدمة التحديث التقني، 49 الدعم الفني وخدمة العملاء، 64 الدعم الفني وخدمة العملاء، 64 الدع من محرك الأقراص الثابتة، 49 البدء من وسائط برامج التشغيل والأدوات المساعد، 50

#### W

Windows Vista استعادة النظام، 54 استعادة صورة Dell الخاصة بالمصنع، 56 إعادة التثبيت، 61 Windows XP العودة إلى إصدار سابق من برنامج تشغيل الجهاز ، 52 استعادة برنامج تشغيل الجهاز ، 52 إعداد اتصال الإنترنت، 29 استعادة النظام، 54، 55 معالج نقل الملفات والإعدادات، 30 إعادة التثبيت، 61 الرجوع إلى إصدار لأحد برامج تشغيل الجهاز السابق، 52 معالج توافق البرامج، 48 Windows Vista الرجوع إلى الحالة السابقة لبرنامج تشغيل الجهاز، 52 استعادة صورة Dell الخاصة بالمصنع، 56